# IMPLEMENTACIÓN Y CONFIGURACIÓN BAJO NETHSERVER SOLUCIONANDO NECESIDADES ESPECÍFICAS CON GNU/LINUX

Franklin David Martinez Mendoza fdmartinezmen@unadvirtual.edu.co Jorge David Valle Castillejo jdvallec@unadvirtual.edu.co Alberto Luis Gómez Marquez algomezma@unadvirtual.edu.co Lina Marcela Cerón Pérez Imceronp@unadvirtual.edu.co Guismar Lozano Royero glozanoroy@unadvirtual.edu.co

**RESUMEN:** Este artículo es presentado para demostrar a través de una serie de imágenes la instalación y configuración de GNU/Linux Nethserver, siendo este sistema operativo una base para disponer de los servicios de infraestructura IT. Se realiza una configuración previa de Nethserver y red, para el desarrollo de temáticas que manejan temas como DHCP, DNS y Controlador de dominio, Proxy, Cortafuegos, File Server y Print Server, y por último VPN. En la ejecución de estos temas se instalaron y configuraron aplicaciones fundamentales para el desarrollo de estas y se obtuvieron resultados favorables entorno a lo solicitado; de esta manera dejando en evidencia unos breves escritos los cuales detallan paso a paso el desarrollo.

**PALABRAS CLAVE**: Cortafuegos, DNS Server, File Server, Nethserver.

# **1 INTRODUCCIÓN**

En este artículo se presentan algunas habilidades obtenidas en el desarrollo del diplomado Linux, las cuales son aplicadas en esta entrega final. Se conoce lo que puede realizar y aportar para una pequeña o mediana empresa una distribución Linux como Nethserver.

Se tiene en cuenta para el desarrollo de este artículo una problemática planteada el cual se da una solucion a través de una distribución de Linux Nethserver. A través de esta distribución se puede configurar para minimizar diferentes factores de riesgos que puedan afectar la seguridad de una empresa.

# 2 CARACTERÍSTICAS GENERALES

Nethserver ofrece distintas herramientas para todo tipo de empresa donde puede actuar como cortafuego y puerta de enlace dentro de la red donde se encuentra instalado. Todo tráfico entre computadores de red local e internet tiene que pasar a través del servidor, este decide cómo enrutar los paquetes y las reglas a aplicar.

Nethserver tiene como características principales la configuración de red avanzada, soporte multi WAN, gestión de reglas firewall, conformación del tráfico, configuración proxy,

reenvió de puertos, reglas de enrutamiento para el desvió de tráfico en una WAN específica, entre otras [3].

### 2.1 REQUISITOS DE INSTALACIÓN

Los requisitos instalacion son [4]:

- 64 bit CPU (x86\_64).
- 1 GB de RAM
- 10 GB de espacio en disco

### **2.2 ENLACE DE DESCARGA**

El enlace de la descarga de la distribución de Nethserver se obtuvo desde el siguiente enlace [5]:

https://www.Nethserver.org/getting-started-with-Nethserver/

## **2.3 INSTALACIÓN Y CONFIGURACIÓN DE NETHSERVERR**

Para realizar la instalacion y configuración de Nethserver se tuvo en cuenta como referencia los videos [1][2].

En la Figura 1. Se puede ver como se inicia la instalación de Nethserver, para esto se monta una nueva máquina virtual y se configuran los adaptadores de red.

Eisen 1. Méreine sinter 1. Netherman des de Vinter 1Des

| Figura 1. Maquina                                                                                                    | virtual memserver desde                                                                                                    | VIITUAIDOX             |
|----------------------------------------------------------------------------------------------------|----------------------------------------------------------------------------------------------------|------------------------|
| © Once Will Minadian Adventisation<br>Apriline Instalation Aprilia                                                                                                    |                                                                                                    | - B - 19               |
| III revenuetes                                                                                                    | • + • + •                                                                                                    |                        |
|                                                                                                    |                                                                                                    | /2 <sup>4</sup>        |
| W Independent                                                                                                    | Contral<br>Notice Statistications                                                                                                    | Predesidation          |
|                                                                                                    | Sofera                                                                                                    |                        |
| A Negels                                                                                                    |                                                                                                    |                        |
| To Intellementscalelee                                                                                                    | Postala     Postala                                                                                                    |                        |
|                                                                                                    |                                                                                                    | 1 Million -            |
| Production                                                                                                    | Serveter de decteurs terreter indeltade<br>Sedenater indeltade                                                                                                    |                        |
| See hererdunkte                                                                                                    | A Construction of the Construction                                                                                                    |                        |
| Analy Sector                                                                                                    | Departies CP accession in [Installation] reflammer 7.8.2001-06((scile) (LLTM))<br>(ordeparty Sella                                                                             |                        |
| Particular<br>A second                                                                                                    | Park 2010 Parkets of Junit, 6,172                                                                                                    |                        |
|                                                                                                    | Consider is affree Buildoneals                                                                                                    |                        |
| V President and                                                                                                    |                                                                                                    |                        |
| Tradioatherer                                                                                                    | Adentation 2 - Sing (NECCOURT ME Centres Linkersonie marries, skander KEAN/2005 KEE Linker Ad-Prädegen-)<br>Adentation 2 - Interference and Praining Part Internal, stratebold |                        |
| Common Common Comm |                                                                                                    |                        |
|                                                                                                    | De Marie 105 - D-C, D-C<br>Three to Associate - 1-1 active                                                                                                    |                        |
|                                                                                                    |                                                                                                    |                        |
|                                                                                                    |                                                                                                    |                        |
|                                                                                                    | leare .                                                                                                    |                        |
|                                                                                                    |                                                                                                    |                        |
|                                                                                                    |                                                                                                    |                        |
|                                                                                                    |                                                                                                    |                        |
|                                                                                                    |                                                                                                    |                        |
|                                                                                                    |                                                                                                    |                        |
| # A B 0 0 = B 0 0 3 2                                                                                                    |                                                                                                    | 😧 A OL 🖉 🖬 KU 🛄 A.K. 🖤 |

Fuente: Autoría Propia

En la Figura 2. Se puede ver que se selecciona la opción Nethserver Interactive Installation.

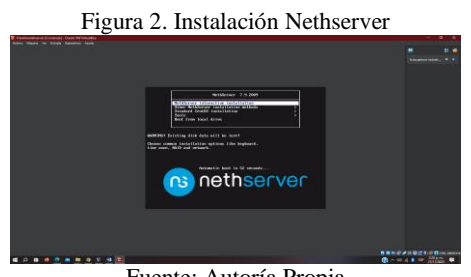

Fuente: Autoría Propia

Como se puede ver en la Figura 3. Se configura el idioma del teclado y zona horaria.

| Figura                                                                            | 3. Configurac                                                            | ion a la instala                                                                                                    | acion       |
|-----------------------------------------------------------------------------------|--------------------------------------------------------------------------|----------------------------------------------------------------------------------------------------|-------------|
| 2 Intellined and Consold State Without and<br>Allow Walking or State States Field | INSTRUCTION SUPPORT                                                      | CENTOS TINETALIATION<br>Ban Inter                                                                                                    | Annan in an |
|                                                                                   | LOCALIZATION                                                             | Normania<br>Taplik 201, (n. (na konnes)                                                                                                    |             |
|                                                                                   | BETBLIATION SCINCE     Cool media     SYSTEM     METBLIATION DESTINATION | Contracting Malaching     Contract on Malaching     Moleme     Moleme     Moleme                                                                                                    |             |
|                                                                                   | Constrained mean                                                         | The Transition of the State Contract of the State Contract of the |             |
|                                                                                   |                                                                          |                                                                                                    |             |

Fuente: Autoría Propia

En la Figura 4. Se puede ver la conexión y la modificación de Hostname.

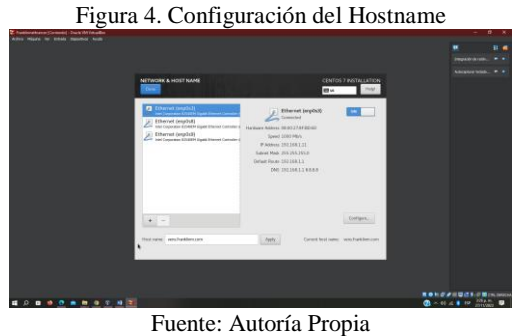

Como se puede ver la Figura 5. Se le asigna una contraseña mientras inicia el proceso de instalacion.

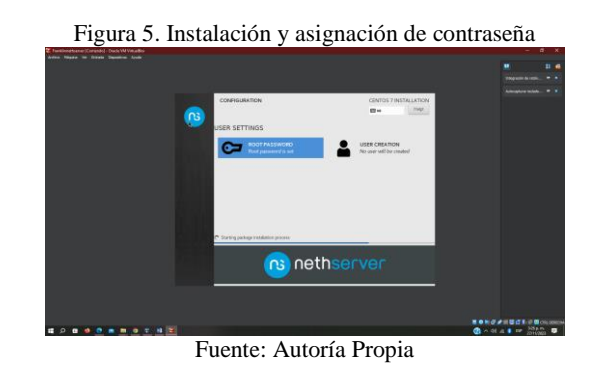

Al finalizar la instalación se ingresa como usuario root y se verifica conexión a internet con un ping, como se puede en la Figura 6.

| and the second second second second |                                                                                                    |               |  |
|-------------------------------------|----------------------------------------------------------------------------------------------------|---------------|--|
|                                     |                                                                                                    |               |  |
|                                     |                                                                                                    |               |  |
|                                     | Pertification relation 2.4 (1997) (F1(1))<br>Dermit 1.10.0 (1000, 617, 600, 647 relation attached                                                                                                    |               |  |
|                                     | Hist: Num Luck on                                                                                                    |               |  |
|                                     | Special Englists (work)<br>Personalists<br>Next Englists (Pain Mice 27, 33: 500 501 an 15g)                                                                                                    |               |  |
|                                     | senses in the set of the sense of the sense |               |  |
|                                     | This is a britilerow contailation.                                                                                                    |               |  |
|                                     | between additing could prove that fills, be insula-<br>of the assimption models and beneficiates upstan.                                                                                                    |               |  |
|                                     | Magazzation and Astronomy                                                                                                    |               |  |
|                                     | (1) mini-<br>to space of unbook transitions, you have "subset in ecology" common<br>to april the unstrainty of imagenergy if address.                                                                                                    |               |  |
|                                     |                                                                                                    |               |  |
|                                     | <ul> <li>- complex size plot 10.01101</li></ul>                                                                                                    |               |  |
|                                     |                                                                                                    |               |  |
|                                     |                                                                                                    | TO DE COMPANY |  |

En la Figura 7. Se puede ver la descarga de paquetes para actualizar Nethserver ejecutando el comando yum update.

|                                                                                                    | 10.118-13.5 8<br>( 40.33 00.0000<br>( 50.33 00.0000<br>( 10.43 00.0000<br>( 10.43 00.00000<br>( 10.43 00.00000<br>( 10.43 00.00000<br>( 10. |  |
|----------------------------------------------------------------------------------------------------|----------------------------------------------------------------------------------------------------|--|
| (a) "A final control (b) and provide<br>Beneficiency (b) and (b) in the control (b) is participal (B) (C) (b) (c) and<br>binary (b) is an der MARMER (b) (b) (c) (c) (c) (c) (c) (c) (c) (c) (c) (c | ter angy"                                                                                                    |  |

Fuente: Autoría Propia

Se logra observar en la Figura 8. La descarga completa de paquetes para luego reiniciar Nethserver y así aplicar las actualizaciones.

| Figura 8. Descarga de actualizaciones c | ompleta |
|-----------------------------------------|---------|
|                                         |         |
| <b>王 2 8 4 5 5 8 9 4 5 王 9</b>          |         |
| Fuente: Autoría Propia                  |         |

Finalmente, en la Figura 9. Se puede ver que se ejecuta el comando IP a, para identificar la dirección IP y abrir Nethserver desde el Ubuntu desktop.

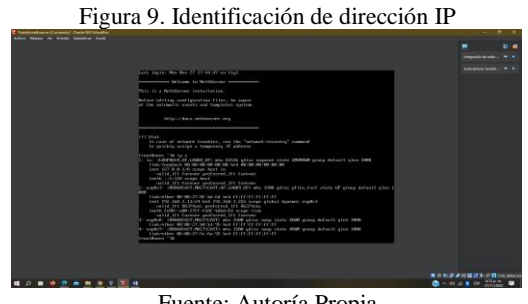

Fuente: Autoría Propia

### **3 DESARROLLO DE LAS TEMATICAS**

## 3.1 TEMATICA 1: DHCP SERVER, DNS **SERVER Y CONTROLADOR DE DOMINIO**

Para la implementación de esta temática, se utilizó una máquina virtual con Ubuntu Desktop, desde la cual se accede a las configuraciones del servidor Nethserver.

En la Figura 10. Se observa la configuración de redes de este último.

Figura 10. Configuración de adaptadores de red

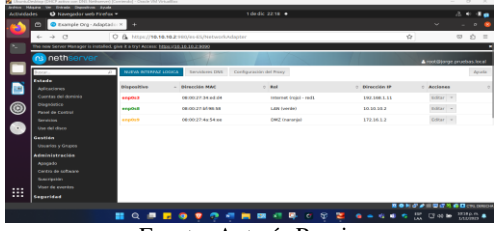

Fuente: Autoría Propia

### 3.1.1 DHCP

En la Figura 11. Se ingresa a Nethserver y se puede ver la elección del Servidor DHCP, se configura tanto el inicio como el fin del rango de IP, las cuales se asignarán a los hosts de este segmento, igualmente cual va a ser el DNS y Gateway que se va a asignar automáticamente.

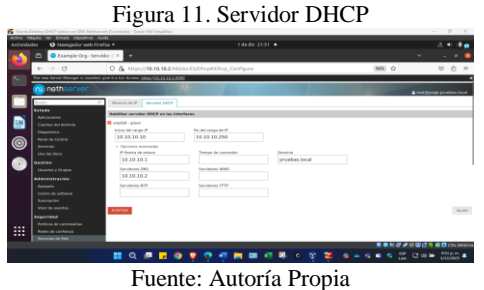

En la Figura 12. Se evidencia en Ubuntu Desktop que efectivamente toma la configuración DHCP realizada en el Nethserver.

Figura 12. Activación servidor DHCP

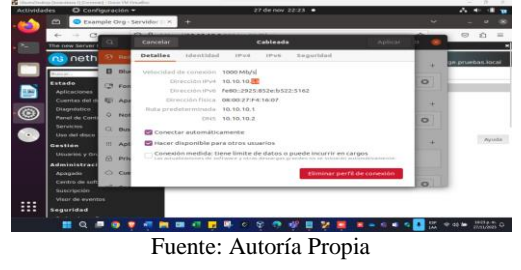

### **3.1.2 SERVIDOR DNS**

En la Figura 13. Se puede ver el ingreso al apartado de DNS en Nethserver para realizar la configuración de los registros DNS según se necesite.

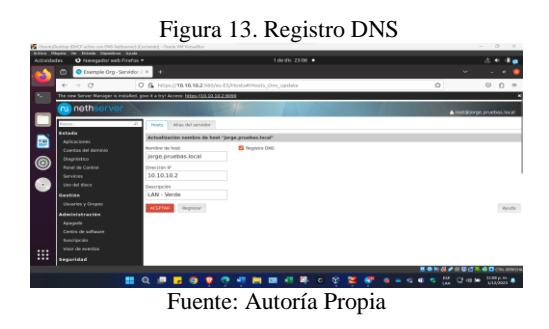

En la Figura 14. Se puede ver el proceso de activación del registro DNS.

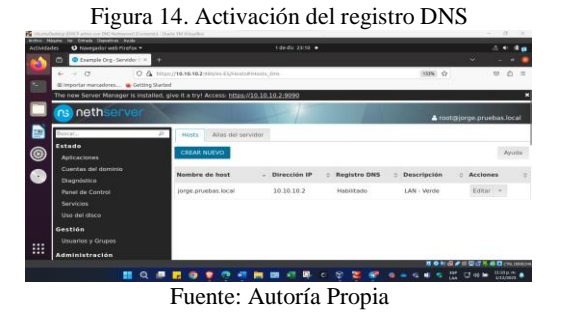

En la Figura 15. Se evidencia desde Ubuntu Desktop que toma el nuevo DNS.

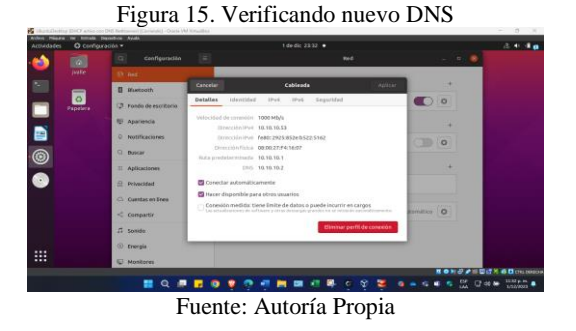

En la Figura 16. Se ejecuta el comando "nslookup" para evidenciar que el servidor DNS se configuro correctamente.

Figura 16. Pruebas del funcionamiento del DNS

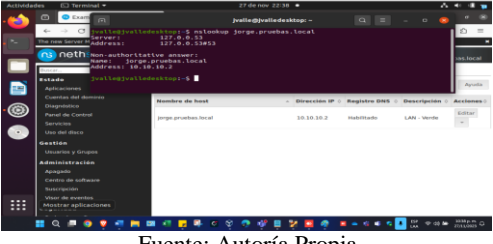

Fuente: Autoría Propia

### **3.1.3 DIRECTORIO ACTIVO**

Para dar solución a este punto se implementó un nuevo servidor de Nethserver el cual se configuró para agregarlo al dominio existente.

En la Figura 17. Se puede ver la configuración de la Red Zone, esta será por la cual Nethserver saldrá a internet y descargará los paquetes necesarios para instalar el controlador de dominio, ya que la Green Zone al ser la red LAN Interna, no tiene acceso a internet y la instalación fallaría.

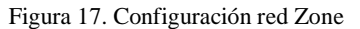

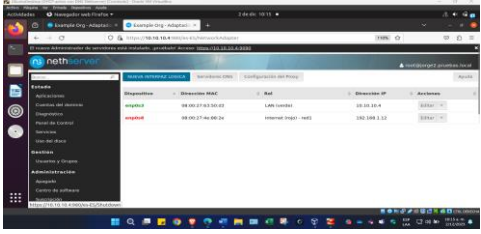

Fuente: Autoría Propia

En la Figura 18. Se puede observar el menú de Nethserver, luego se desplazó a la opción Cuentas del dominio > LDAP> Instalar servidor OpenLDAP > Instalar.

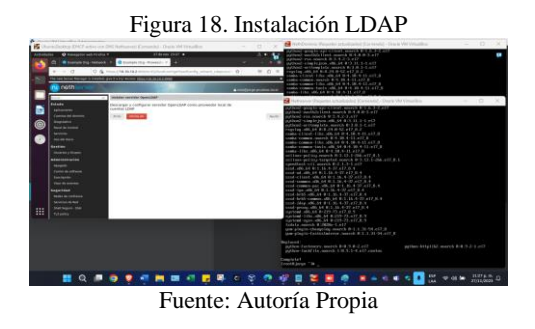

En la Figura 19. Se puede ver la creación del dominio.

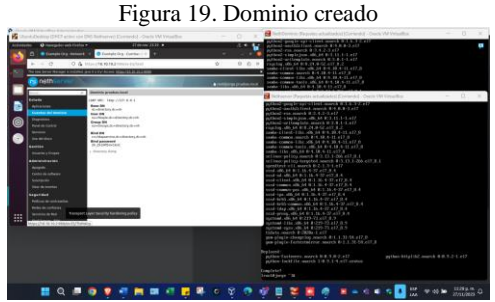

Fuente: Autoría Propia

En la Figura 20. Se puede ver que se realiza la configuración en Nethserver para el servidor de dominio, y se procede a realizar la inclusión del host al dominio.

Figura 20. Configuración LDAP en nuevo Server

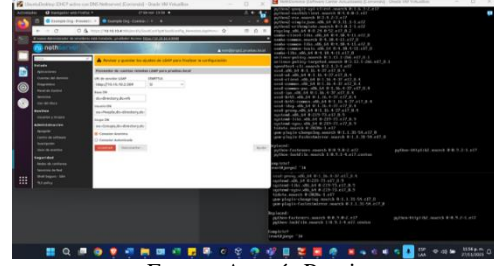

Fuente: Autoría Propia

En la Figura 21. Se observa la creación de un nuevo usuario de prueba con el cual se inicia sesión en el servidor que se ingresó al dominio.

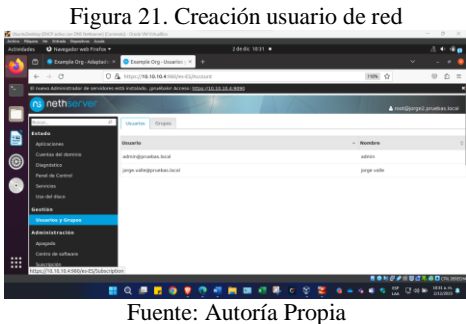

En la Figura 22. Se observa que desde el servidor Nethserver administrador de dominio, se ejecuta el comando SSH y se confirma que ya se tiene acceso al servidor con la cuenta de dominio.

Figura 22. Acceso con usuario de red

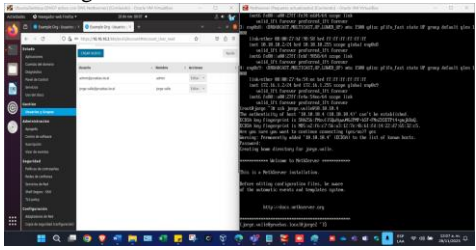

Fuente: Autoría Propia

## **3.2 TEMATICA 2: PROXY**

En la Figura 23. Se puede observar que se ingresa desde Ubuntu Desktop al explorador y se digita la dirección IP https://192.168.1.13:9090.

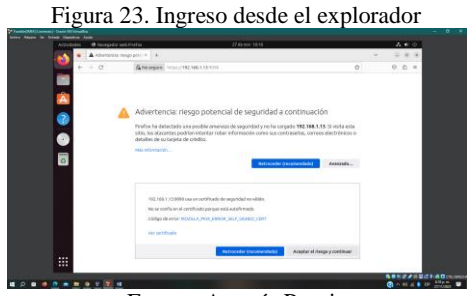

Fuente: Autoría Propia

En la Figura 24. Se puede ver que se ingresa el usuario root y contraseña asignada en el proceso de instalación.

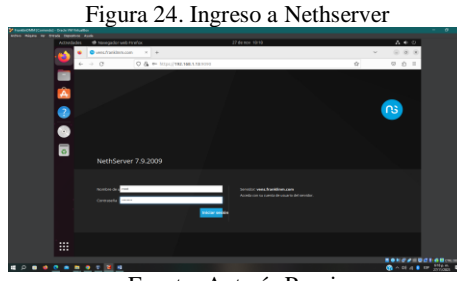

Fuente: Autoría Propia

Como se puede ver en la Figura 25. Se realiza modificación del panel de control en Nethserver.

Figura 25. Configuración Nethserver

Fuente: Autoría Propia

En la Figura 26. Se puede ver que se realiza una configuración al proxy desde Nethserver, asignándole nombre host, puerto 3128, nombre de usuario y contraseña.

Figura 26. Configuración proxy desde Nethserver

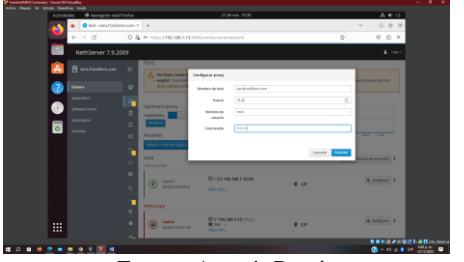

Fuente: Autoría Propia

En la Figura 27. Se puede ver que se realiza configuración de red LAN (Verde) y WAN (Rojo).

| n) Suck/AlWeadler           |                                                                                                    |                            |       |                          |
|-----------------------------|----------------------------------------------------------------------------------------------------|----------------------------|-------|--------------------------|
| Activitades @ Mavegadar web | Prefox                                                                                                    | 27-deview 18-51            |       | . •                      |
| P = 0                       | O & 100001792.168.5.53.0000                                                                                                    |                            |       | 0 0 0                    |
| NethServer 7.9.2            | 009                                                                                                    |                            |       | 4                        |
| Planatasterior              | Publicato                                                                                                    |                            |       |                          |
|                             | Assime                                                                                                    | 101 102 102                |       | 1. 10 00 00              |
| Notice and                  | Aluda seartic ligita                                                                                                    |                            |       |                          |
| C Lines                     | Uga                                                                                                    |                            |       | S of a name in a work do |
| Courses                     |                                                                                                    | Direction in Land          |       |                          |
| teres .                     | entropy and a second second seco | Mas info                   | € UP  | a meters                 |
|                             | WWVDoot                                                                                                    |                            |       |                          |
|                             |                                                                                                    | C 17 198, 198, 3.45 (1712) |       | @ Configurer             |
|                             | C                                                                                                    | Michaelty                  | • CP  |                          |
|                             | Bragest.                                                                                                    |                            |       |                          |
|                             | C                                                                                                    | Q e.                       | 12.00 | . a testpere             |
|                             | C RADIONAL                                                                                                    | AAba ante-                 |       |                          |

Fuente: Autoría Propia

Es indispensable descargar las aplicaciones Proxy Web y Filtro Web desde Nethserver. Como se puede ver en la Figura 28.

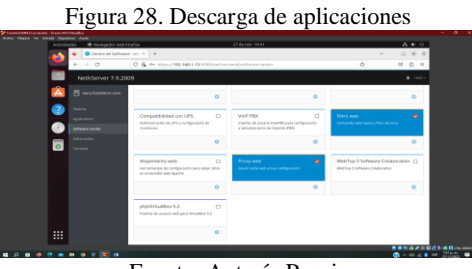

Fuente: Autoría Propia

En la Figura 29. Se puede ver la instalación de las dos aplicaciones.

Figura 29. Instalación de proxy web y filtro web

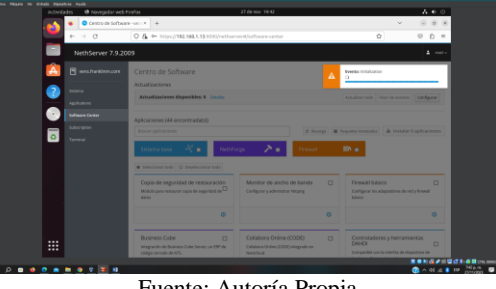

Fuente: Autoría Propia

Como se puede ver en la Figura 30. Las aplicaciones descargadas.

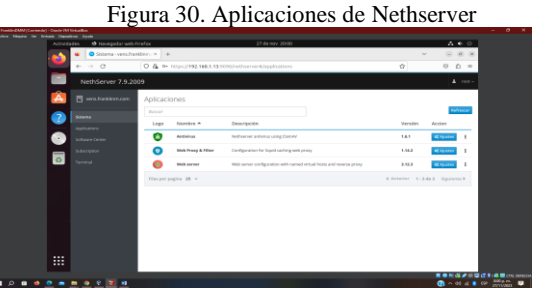

Fuente: Autoría Propia

En la Figura 31. Se puede ver como se configura proxy y como se selecciona el modo SSL Transparente.

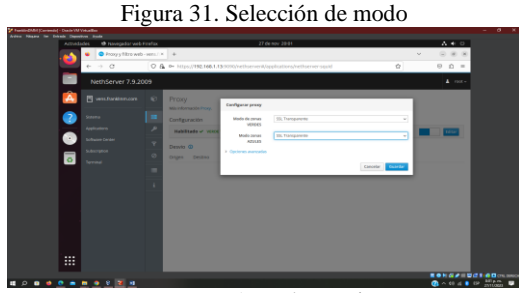

Fuente: Autoría Propia

Se puede ver en la Figura 32. La configuración proxy habilitada.

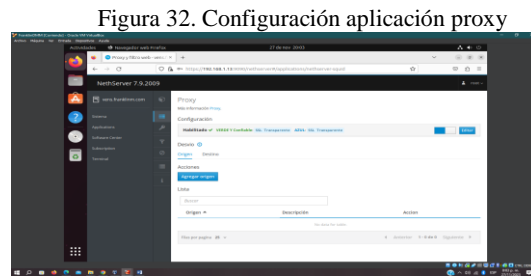

Fuente: Autoría Propia

Se puede ver en la Figura 33. La descarga de las diferentes categorías que se filtrarán.

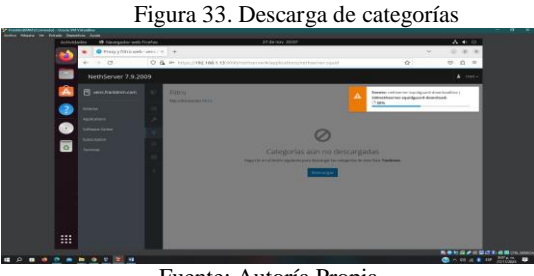

Fuente: Autoría Propia

En la Figura 34. Se puede ver que se editan las opciones globales lista negra y lista blanca.

Figura 34. Lista negra y blanca de dominios globales

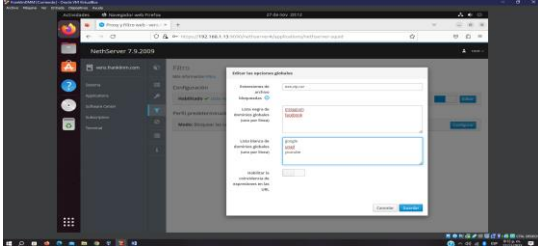

Fuente: Autoría Propia

Se habilitó en la configuración proxy la lista negra, lista blanca y las categorías a filtrar, asi mismo se seleccionó el modo bloquear las categorías seleccionadas, permitir el resto. Como se puede ver en la Figura 35.

Figura 35. Configuración proxy y categorías a filtrar

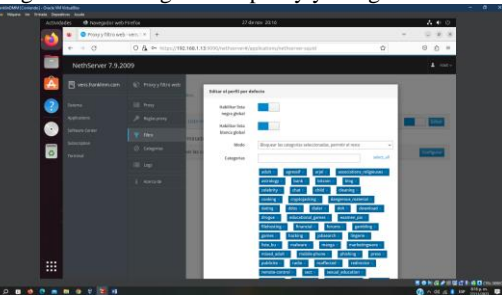

Fuente: Autoría Propia

En la Figura 36. Se puede ver que se agina proxy HTTP y HTTPS y el puerto 3128.

Figura 36. Configuración y asignación de puerto

| 0                  | a mator about portanacias                                | 0                     | 0.0 = |
|--------------------|----------------------------------------------------------|-----------------------|-------|
|                    | Configuration de coversión                               | ×                     |       |
| D Lowest           | Configurar acceso anaxy a internet                       |                       |       |
| (Q 110)            | © Serprosy                                               |                       |       |
| <b>9</b>           | C Autodytestar configuración del proxy para esta red     |                       |       |
| C. Inne            | C tatar la configuración get presy del tottexta          |                       |       |
| A transfer A       | C gor/figuración minimal del prony                       |                       |       |
| O Management       | Provident Andrew Construction                            | guerto 3124           |       |
|                    | Uper tambride mild proxy pere rTTPS                      |                       |       |
| The second         | Property and the second second                           | Partia -1114          |       |
|                    |                                                          | and the providence of |       |
|                    |                                                          | - Panda - 101         |       |
|                    | C up a configuration a foreign a foreign and foreign and |                       |       |
| (A)++              |                                                          | Printle               |       |
| 1 m                |                                                          |                       |       |
|                    | Tanana assaile stan                                      |                       |       |
| D (                |                                                          |                       |       |
| C Assessed and the |                                                          | Cancelar Acceler      |       |

Fuente: Autoría Propia

En la Figura 37. Se puede ver la prueba que se realizó correspondiente a la lista negra configurada.

| Advisite Converte          | sand Traffice                                                                                                    |                  |         |
|----------------------------|----------------------------------------------------------------------------------------------------|------------------|---------|
| <ul> <li>Pagyth</li> </ul> | s web web i e : O Problems al segar la pl                                                                                              |                  | · = * * |
| 6 - O                      | (b) Felips/Innershington.com                                                                                                    | Ŷ                | 0.0.1   |
|                            |                                                                                                    |                  |         |
| 100                        |                                                                                                    |                  |         |
|                            |                                                                                                    |                  |         |
|                            |                                                                                                    |                  |         |
| 0                          | La conexión ha cadurado                                                                                                    |                  |         |
|                            | Ea conexion ne caddiado                                                                                                    |                  |         |
| 0                          | tile ocurrido un error al convectar con www.insbegram.com                                                                              |                  |         |
| -                          | Factorization,                                                                                                    |                  |         |
|                            | <ul> <li>9 su españas a real están protegidos por un conta hargon o prove, exerploras de sue Profes la<br/>acedera da aced.</li> </ul> | nal benager bera |         |
| 1010                       |                                                                                                    |                  |         |
|                            |                                                                                                    | Meladastar       |         |
| 2.0                        |                                                                                                    |                  |         |
| 10.00                      |                                                                                                    |                  |         |
| 100                        |                                                                                                    |                  |         |
| 202.000                    |                                                                                                    |                  |         |

Fuente: Autoría Propia

En la Figura 38. Se puede ver la segunda prueba que se realizó, correspondiente a la lista negra configurada.

| Figura 38                                                                                                    | . Segunda | prueba | realizada | a la | lista 1 | negra |
|----------------------------------------------------------------------------------------------------|-----------|--------|-----------|------|---------|-------|
| An owner the set the set of the set of the s |           |        |           |      |         |       |

|       | e fen | And And And And And And And And And And | én .                                                                  |                       | 21 ale nov 22 18                           |                                |               |      |   | × •    | 44                      |
|-------|-------|-----------------------------------------|-----------------------------------------------------------------------|-----------------------|--------------------------------------------|--------------------------------|---------------|------|---|--------|-------------------------|
| 100   | ٠     | Crissy citize web-                      | en   * O unid -Duscer con                                             | Groupe *              | * 🕐 Problema al cargar la price *          | @.4000                         |               | +    |   | 1.00   | *                       |
|       | *     | - 0                                     | C transformation to book co                                           | in.                   |                                            |                                |               | -17  | 0 | D      | -                       |
|       |       |                                         |                                                                       |                       |                                            |                                |               |      |   |        |                         |
|       |       |                                         |                                                                       |                       |                                            |                                |               |      |   |        |                         |
| •     |       |                                         |                                                                       |                       |                                            |                                |               |      |   |        |                         |
| 0     |       |                                         | La conexión ha ca                                                     | duca                  | do                                         |                                |               |      |   |        |                         |
|       |       |                                         | Ha ocurrido un error al con                                           | ectar co              | on www.facebook.com                        |                                |               |      |   |        |                         |
|       |       |                                         | <ul> <li>() ship podvia cotar no dia<br/>menantian.</li> </ul>        | ponèsia b             | tendensimente o demoslocie ocupa           | do. Vanha a Vdenta             | ella en ucco  |      |   |        |                         |
|       |       |                                         | <ul> <li>Is an equipe a red entiry p<br/>acceder a la web.</li> </ul> | o pagna,<br>rotegidoi | s per un contañargos o <u>arony</u> , ampl | ia Panga<br>7868 da que Pirefo | tione permise | 1914 |   |        |                         |
| 1.0   |       |                                         |                                                                       |                       |                                            |                                | Contractory.  |      |   |        |                         |
| -5.5  |       |                                         |                                                                       |                       |                                            |                                | -             |      |   |        |                         |
| 10.00 |       |                                         |                                                                       |                       |                                            |                                |               |      |   |        |                         |
| 24    |       |                                         |                                                                       |                       |                                            |                                |               |      |   |        |                         |
|       |       |                                         |                                                                       |                       |                                            |                                |               |      |   |        |                         |
| 100   |       |                                         |                                                                       |                       |                                            |                                |               |      |   |        |                         |
| <br>  |       |                                         |                                                                       |                       |                                            |                                |               |      |   | - 06 - | · · · · · · · · · · · · |

Fuente: Autoría Propia

En la Figura 39. Se puede ver la prueba que se realiza entorno a la lista blanca configurada desde Nethserver.

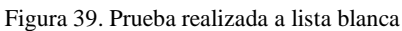

| Image: Section of the section of the section of t                            | < +<br>0                                                                                                    |                                                                                                    |
|----------------------------------------------------------------------------------------------------|----------------------------------------------------------------------------------------------------|----------------------------------------------------------------------------------------------------|
|                                                                                                    | * +<br>Ø                                                                                                    | a 0 =                                                                                                    |
|                                                                                                    | Ó                                                                                                    | a 0 =                                                                                                    |
| Concelle     mem     mem     mem       Texter     mem     mem     mem       Texter     mem     mem     mem       Texter     mem     mem     mem       Texter     mem     mem     mem       Texter     mem     mem     mem       Texter     mem     mem     mem       Texter     mem     mem     mem       Texter     mem     mem     mem       Texter     mem     mem     mem       Texter     mem     mem     mem                                                                                                    |                                                                                                    |                                                                                                    |
| Name         Name         Name         Name           Image: State State S                                                                                       |                                                                                                    |                                                                                                    |
| Crear CH 12 Monthem (2 mounds)     (2 mounds)                 |                                                                                                    |                                                                                                    |
|                                                                                                    |                                                                                                    | 1                                                                                                    |
| Cooper     Cooper                |                                                                                                    | -                                                                                                    |
| Constant and a standard and a standard and a s                | ile <                                                                                                    |                                                                                                    |
| Commission and a set of a set of a set            |                                                                                                    |                                                                                                    |
| Montestante a durante y quere mare la mais mare a mare a durante y a durante y durante a durante y a durante a durante y durante a durante a                 |                                                                                                    | 1000                                                                                                    |
| Nanegador web Google Chrome         Initial and<br>managador web an longer Chrome         Initial and<br>managador web and<br>managador web and the second second second<br>managador web and the second second second second<br>managador web and the second second second second second<br>managador web and the second second second second second<br>managador web and the second second second second second second<br>managador web and second second second second second second<br>managador web and second second second second second second<br>managador second second second second second second second second<br>second second second second second second second second second<br>second second second second second second second second second second second<br>second second second second second second second second second second second<br>second second second second second second second second second second second second<br>second second second second second second second second second second second<br>second second second second second second second second second second second second second second second<br>second second sec | C to and empression by b                                                                                                    | errolegia (                                                                                                    |
| Di ten Accorder single La biogenic de colgress das                                                                                                    | a artical publicidad er                                                                                                    | a bisez, secología ce                                                                                                    |
| E to agenes is traget La langues de tragetes das . Ferderic                                                                                                    | compliance calification                                                                                                    | anaria di katala                                                                                                    |
| Participa - Participa - Partic           | and the second second s |                                                                                                    |
| Fotos Catlevia                                                                                                    | Existing landou                                                                                                    | TANK DAVID PAR                                                                                                    |
| Ti laga Rocke poeties gourdar ion timo a vitera, departari er . Paralado                                                                                                    | tes Lary Page, Stripe                                                                                                    | t Bin                                                                                                    |
| tala resultados de projectore e                                                                                                    | odin principali rijihodo                                                                                                    | A second second s                                                                                                    |
| 111 Hales States                                                                                                    | toullable. Google U.K., F                                                                                                    | Fechanik, Google Al.                                                                                                    |
| geogle.com.to                                                                                                    |                                                                                                    | I COMPANY AND A STATE OF A STATE OF A STATE |

Fuente: Autoría Propia

En la Figura 40. Se puede ver la segunda prueba que se realiza entorno a la lista blanca configurada desde Nethserver.

Figura 40. Segunda prueba realizada a lista blanca

| Manufacture (1) Starte W Valuettan                                                                                                    |                | - 0   |
|----------------------------------------------------------------------------------------------------|----------------|-------|
| Accossidates      Accossidates      Accossidates      27 data ress 22/33                                                                                                    |                | A + 0 |
| 🖌 🖌 🛛 mogyttasaati iani, 4 🔹 mobinaataagatasi, 4 🙂 suhde 🔹 🔹 +                                                                                                    | ~              |       |
| 0 0 8 http://www.yadube.com                                                                                                    |                | 0 =   |
| in (book                                                                                                    |                |       |
| Traver Mains Velengegen Lidte de rigenducted Régieret Sains (1981-an Albume Raines conduction                                                                                                 | Popula         |       |
| · · · · · · · · · · · · · · · · · · ·                                                                                                    |                |       |
|                                                                                                    |                |       |
|                                                                                                    |                | 600   |
| Betry Driver (2022) ME2/CR     PEUCIX.45 DE ACCION Paleway     Sectors of the California para     PEUCIX.45 DE ACCION Paleway     PEUCIX.45 DE ACCION Paleway     PEUCIX.45 DE ACCION Paleway | en los BDs (Ta | pe A) |
| Hanni Middi Mara Adada Ad Mige unga chana<br>MD Fannan - Saca S Sacan Ba A anna - Saca S Sacan                                                                                                | + 5. lphs      |       |
| 2 A A A A A A A A A A A A A A A A A A A                                                                                                    |                |       |
|                                                                                                    |                |       |
|                                                                                                    |                |       |
|                                                                                                    |                | -     |
|                                                                                                    |                |       |

Fuente: Autoría Propia

En la Figura 41. Se puede ver una última prueba que se realizó, se observa en la imagen que se realiza una prueba de búsqueda, se observa el acceso a google y no interfiere la configuración proxy.

Figura 41. Tercera prueba realizada

| •        | Proxyy filtra web - v                                                       | ens l 🛪 🧯 proxy - Buscar con Google K                                                                                                    | +                                    |                                                                          | v (i) i                                                   |
|----------|-----------------------------------------------------------------------------|----------------------------------------------------------------------------------------------------|--------------------------------------|--------------------------------------------------------------------------|-----------------------------------------------------------|
|          | + 0                                                                         | O B https://www.google.com/ward                                                                                                    | Ng-prospiklient-sbarts-sold-to-KY/ik | na_na-322645562m2045565 😭                                                | 0 6                                                       |
|          | Google                                                                      | ргоку                                                                                                    | × 🕫 ۹                                |                                                                          |                                                           |
| <b>A</b> | magenes the                                                                 | aling Free Server                                                                                                    |                                      |                                                                          |                                                           |
| 2        | Cerca de 837.080.080                                                        | resultados (0.24 segundos)                                                                                                    |                                      |                                                                          |                                                           |
| 0        | W Mpelang Mpelang                                                           | org-anti-fermite_proy_1                                                                                                    |                                      | a 💼 🐻                                                                    | 1                                                         |
| Ű        | Servidor proxy                                                              | <ul> <li>Wikipedia, la enciclopedia</li> </ul>                                                                                            | libre                                |                                                                          | 💭 Maa magam                                               |
| •        | Caracterteritos editar.<br>canaciones de red hec<br>Aplicaciones - Proxy di | Construmente un servidor prony es un equip<br>has dende un cliente a un servidor de destin<br>a Web - Aplicaciones web prosy: Proxy inver | a informática que intercepte.<br>Il  | Servidor proxy                                                           | <                                                         |
|          |                                                                             |                                                                                                    |                                      | El angliciano prory o servitor pro-<br>español como prosi, en una red in | y, edeptede al<br>Iornálica, es un                        |
| 0.0      | Mas preguntas                                                               |                                                                                                    |                                      | internediario en las peticiones de l                                     | <ul> <li>-, que tace de<br/>ecursos que realiz</li> </ul> |
| < 0      | ¿Qué es y pera qué                                                          | sine un prory?                                                                                                    | ~                                    | un cliente a ciro servidor. Mikipedi                                     |                                                           |
| 11 Sec   | ¿Qué pesa si activo                                                         | -el proxy?                                                                                                    | ~                                    |                                                                          | Conentatio                                                |
| 0.0      | ¿Por que usar un pr                                                         | vey?                                                                                                    | v                                    |                                                                          |                                                           |
| Q 10     | ¿Cómo se activa el                                                          | servidor proxy?                                                                                                    | ~                                    |                                                                          |                                                           |
|          |                                                                             |                                                                                                    | Comentarios                          |                                                                          |                                                           |

Fuente: autoría Propia

## **3.3 TEMATICA 3: CORTAFUEGOS**

En la Figura 42. Se puede ver como el ingreso a la interfaz web de Nethserver ingresando la dirección IP correspondiente en el navegador.

| Figura 42                                                                                                    | 2. Interfaz de Net                                                     | thserver                                                                                                    |
|----------------------------------------------------------------------------------------------------|------------------------------------------------------------------------|----------------------------------------------------------------------------------------------------|
| Name         Details         Autorities         Of Tradic Verdit Streads           V         ●         ●         National La Product Verdits         ●         ●         ●         ●         ●         ●         ●         ●         ●         ●         ●         ●         ●         ●         ●         ●         ●         ●         ●         ●         ●         ●         ●         ●         ●         ●         ●         ●         ●         ●         ●         ●         ●         ●         ●         ●         ●         ●         ●         ●         ●         ●         ●         ●         ●         ●         ●         ●         ●         ●         ●         ●         ●         ●         ●         ●         ●         ●         ●         ●         ●         ●         ●         ●         ●         ●         ●         ●         ●         ●         ●         ●         ●         ●         ●         ●         ●         ●         ●         ●         ●         ●         ●         ●         ●         ●         ●         ●         ●         ●         ●         ●         ●         ● <t< th=""><th>100739-1209<br/>Ingonezzetber</th><th>× ⊕ ≋ ⊗<br/>↓ ⊕ δ =</th></t<> | 100739-1209<br>Ingonezzetber                                           | × ⊕ ≋ ⊗<br>↓ ⊕ δ =                                                                                                    |
|                                                                                                    |                                                                        | 13                                                                                                    |
| NethServer 7.9.2009                                                                                                    |                                                                        |                                                                                                    |
| Parane                                                                                                    | Server alteringsmeasurements and<br>log in while you want out account. |                                                                                                    |
| S G 2 Estimatement. A E DuckWindow                                                                                                    | ydnigonadus. Sderigonardus. (#17850) (                                 | Activat Windows<br>Ve Configurado para advant Mintows<br>Rock & All Matt & Donate<br>Residence ARC. & A © O I of the Donate D |

Fuente: autoría Propia

En la Figura 43. Se establece un nombre a la empresa u organización requerido por la configuración de Nethserver

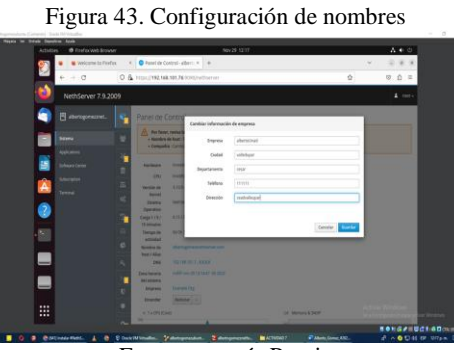

Fuente: autoría Propia

En la Figura 44. En la sección de configuración de red, se evidencia el ajuste a las interfaces enp0s3 (Red verde) y enp0s8 (Red roja) según las especificaciones proporcionadas con su respectiva asignación de IP.

| Activities | Prefoxileb Browse |                                                                                 | Nov29 13/24                                             |                    | A 4 0                                         |
|------------|-------------------|---------------------------------------------------------------------------------|---------------------------------------------------------|--------------------|-----------------------------------------------|
| 97         | Welcome to Arefo  | i X 🛛 Red - SSH - all                                                           | dertagome: X +                                          |                    |                                               |
|            | ⊢ → O             | 0 & https://192.168.1                                                           | 01.76 5090 (nethion ver#/hetwork                        | \$                 | 2 8 2 =                                       |
| ·单         | NethServer 7.9.20 | 99                                                                              |                                                         |                    |                                               |
| ٦ (        |                   | Red                                                                             | and feedback                                            | in being           |                                               |
|            |                   | Upstream prov                                                                   | / 10                                                    |                    |                                               |
|            |                   | Nubilitado:                                                                     |                                                         | 42                 |                                               |
|            |                   | Actiones                                                                        | 123 122 123                                             | 1120 112N 1120     | 121 122 122 124                               |
| <u>n</u> 1 |                   | 2                                                                               | agea                                                    |                    |                                               |
| · ·        |                   | C LAN (verde)                                                                   |                                                         |                    | © información de envatado                     |
| 2          |                   | • • • • • •                                                                     | COR 192.568.101.76/24                                   | ₽ UP               | Ganfgarar                                     |
|            |                   | C WWV (rojo)                                                                    |                                                         |                    |                                               |
|            |                   | ()<br>()<br>()<br>()<br>()<br>()<br>()<br>()<br>()<br>()<br>()<br>()<br>()<br>( | COR 192.598.20.20/24<br>S Car 192.198.00.1<br>Nat Info. | € UP               | e Carlgarar B                                 |
|            |                   | •                                                                               |                                                         |                    | Activar Windows<br>Te a Configuración para ac |
|            |                   | R                                                                               |                                                         | and all and an all | BONGAIL                                       |

Figura 44. Configuración de redes

Fuente: autoría Propia

En la Figura 45. Se evidencia la configuración de un puerto en específico.

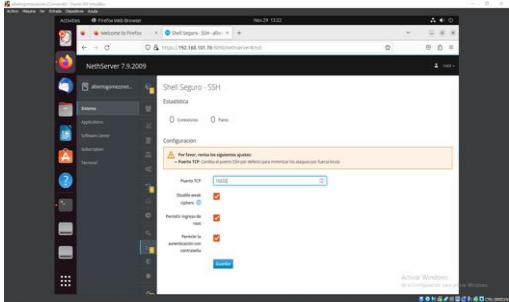

Figura 45. Configuración de puerto

Fuente: autoría Propia

En la Figura 46. En la pestaña "Servidores DNS", se verifica y configura los servidores DNS que Nethserver utilizará para realizar consultas DNS.

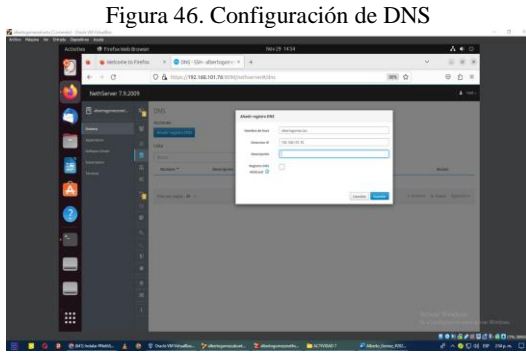

Fuente: autoría Propia

En la Figura 47. Se evidencia la configuración del servidor DHCP en Nethserver y se establece el rango de direcciones IP, dominio y ajuste de las opciones.

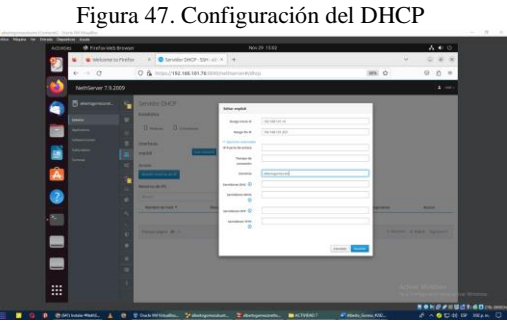

Fuente: autoría Propia

En la Figura 48. Se verifica la conexión con un ping para comprobar la configuración.

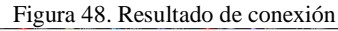

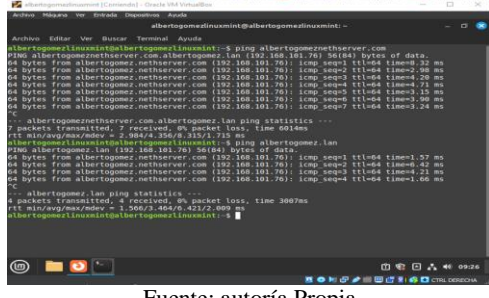

Fuente: autoría Propia

En la Figura 49. En el menú de Software Center, se descargan las aplicaciones necesarias para el funcionamiento del cortafuego tales como: Basic firewall, Filtro web y Proxy web.

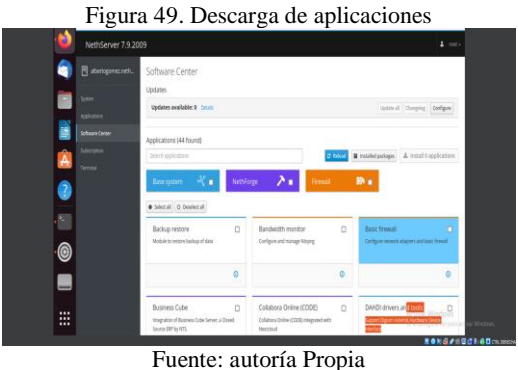

Fuence. autoria Fiopia

En la Figura 50. Se puede ver el menú de aplicaciones y se puede observar las aplicaciones instaladas.

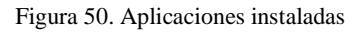

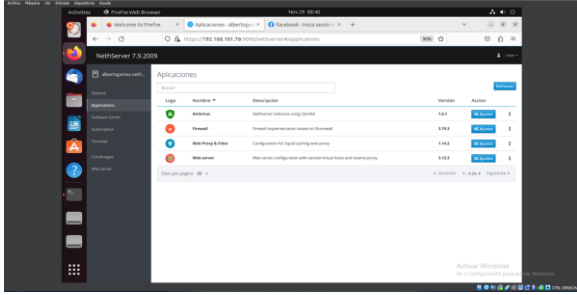

Fuente: autoría Propia

En la Figura 51. En el menú cortafuego se puede observar la topología red resultado de la configuración de la red verde y roja.

|                                         | U .               |                                 | U                                      |             |                                    |
|-----------------------------------------|-------------------|---------------------------------|----------------------------------------|-------------|------------------------------------|
|                                         | Firewal           | l - albertogomez.neths          | erver.com — Mozilla Fi                 | refox       | - 0 🖸                              |
| 😆 💿 Firewall - al                       | bertogomez.net ×  | 403 Prohibido                   | × +                                    |             | ~                                  |
| $\leftarrow \ \rightarrow \ \mathbf{C}$ | 🔿 🗛 🕶 http        | s:// <b>192.168.101.76</b> :909 | 0/nethserver#/applic                   | atio 70% 🏠  | ල එ ≡                              |
| NethServer 7.9.200                      | 9                 |                                 |                                        |             | 🛔 root                             |
|                                         | Panel de C        | ontrol del Firewall             |                                        |             |                                    |
|                                         | Topologia de l    | Red                             |                                        |             |                                    |
|                                         | 639               |                                 |                                        |             |                                    |
|                                         | >4                |                                 |                                        |             |                                    |
|                                         | 200 mapping       |                                 | • •                                    | ••••        | engeline<br>todo en antitationales |
|                                         | =<br>0            | CARE (second)                   | Frends                                 | anne (roje) |                                    |
|                                         | 2                 |                                 |                                        |             |                                    |
|                                         | % Proveedores     |                                 |                                        |             |                                    |
|                                         | ○ red1            |                                 |                                        |             |                                    |
|                                         | Q Estadísticas de | Firewall                        |                                        |             |                                    |
|                                         | - 6               |                                 | `````````````````````````````````````` |             |                                    |

Fuente: autoría Propia

En la Figura 52. En la opción de reglas de cortafuego se establece la regla colocando el origen y el destino de la red y se configura para que rechace todos los servicios HTTPS [6].

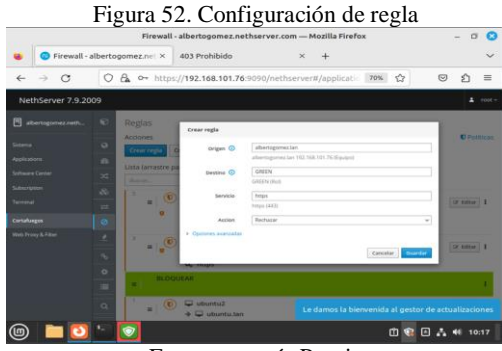

Fuente: autoría Propia

En la Figura 53. En el menú web proxy se descargan todas las listas de categorías de restricción de sitios [6].

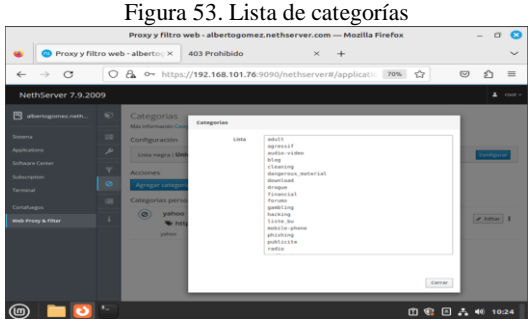

Fuente: autoría Propia

En la Figura 54. En la opción de filtro de web proxy, se habilita la lista negra y blanca y se procede a bloquear todas las categorías referentes a sitios de entretenimiento y redes sociales [7].

| Fi                                                                                                    | gura 54                                                                                            | 4. Confi                                                                                                    | guració                                                                                                    | n de filtro                                                                                                    | s            |               |                                          |
|----------------------------------------------------------------------------------------------------|----------------------------------------------------------------------------------------------------|----------------------------------------------------------------------------------------------------|----------------------------------------------------------------------------------------------------|----------------------------------------------------------------------------------------------------|--------------|---------------|------------------------------------------|
| <ul> <li> <ul> <li></li></ul></li></ul>                                                                                                    | Proxy y filtro                                                                                     | web - albertogome<br>Proxy y Filtro v<br>://192.168.101.76                                                                                                    | veb - albertos ×<br>9090/nethserver                                                                                | n — Mozilla Firefox<br>▲ Iniciar sesión en la<br>#/applicatic 70% ☆                                                               | red ×        | - 0<br>+<br>2 | <ul> <li></li> <li></li> <li></li> </ul> |
| NetliSaver 7.9.2009  di stantagensi neti.  stantagensi neti.  stantage | Filtro<br>Mis elemente Rig<br>Configuración<br>Helefiltado e 1<br>Perfil predictor<br>Medez Diogon | Ratitizer eit gene füll perior die<br>Hengen gefahlen<br>Hengen gefahlen<br>Henden gefahlen<br>Henden<br>Contegories<br>Aufliche Henge<br>Aufliche Henge<br>Aufliche | Feto<br>Degree la singerie<br>degree la singerie<br>degree la singerie<br>degree la singerie<br>degree la singerie | selectorales, periodo el 1900<br>Altra estatuta el constitución<br>ante estatuta el constitución<br>ante estatuta el constitución | v<br>selec a |               |                                          |

Fuente: autoría Propia

En la Figura 55. Para verificar la configuración de restricción se ingresa a las páginas de redes sociales y entretenimiento [7].

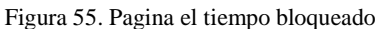

| ● Procey Officro        LightSquid Eindex       ▲ Indicar sealon =       43 Prohibido × + + ×         ← → ○       ○       ○       192.168.101746/cgbid//mthareverblack.cg/tclient.dod/       MM       ○       ○       □       □         ● Debes acceder a exta real antes de que puedas ingresar a Internet.       >       >       >       >       >       □       □       □       □       □       □       □       □       □       □       □       □       □       □       □       □       □       □       □       □       □       □       □       □       □       □       □       □       □       □       □       □       □       □       □       □       □       □       □       □       □       □       □       □       □       □       □       □       □       □       □       □       □       □       □       □       □       □       □       □       □       □       □       □       □       □       □       □       □       □       □       □       □       □       □       □       □       □       □       □       □       □       □       □       □       □ |                           |                    | 40                                                                                                    | 3 Prohibido — Mozill    | a Firefox           |                          |         | - 0 | 0      |
|----------------------------------------------------------------------------------------------------|---------------------------|--------------------|----------------------------------------------------------------------------------------------------|-------------------------|---------------------|--------------------------|---------|-----|--------|
| <ul> <li></li></ul>                                                                                                    | ۵ 🖌                       | Restaurar sesió    | 🙂 Proxy y filtro 🗤                                                                                              | LightSquid :: Index     | 🔺 Iniciar sesión e: | 403 Prohibido            | ×       | +   | $\sim$ |
| Bebes acceder a exta red antes de que puedas lugresar a Internet.      Il accesso a este sitio está bioqueado.      Cyrapsite para antengas caus      Cyrapsite para antengas caus      Cyrapsite para antengas caus      Cyrapsite para antengas caus      Cyrapsite para antengas caus      Powered hy ubbicuad                                                                                                    | $\leftarrow  \rightarrow$ | 0 0                | 8 192.168.101.76                                                                                                | 'cgi-bin/nethserver-bl  | ock.cgi?clientaddr= | 70% 🏠                    | $\odot$ | ப   | =      |
| El acceso a este sitio está bioquendo.<br>Compris Area<br>Universitationado com/<br>Compris 192 188 101.74<br>Pointrel by utiliduadi                                                                                                    | Debe                      | s acceder a esta i | red antes de que pueda                                                                                          | is ingresar a Internet. |                     |                          |         |     | ×      |
| El acceso a este sitio está bioqueado.<br>Catogois prese<br>URL attagiorem elleman.<br>Organ: 192.168.161.74<br>Powerel by <u>ubBCoast</u>                                                                                                    |                           |                    |                                                                                                    | 1                       | 1                   | 1                        |         | 1   |        |
| El acceso a este sitio está bioqueado.<br>Caragona prese<br>Ult Migliowana difiliargena cent/<br>Organ: 192.168.101.74<br>Powered Ny ultificiand                                                                                                    |                           |                    |                                                                                                    |                         |                     |                          |         |     |        |
| Conceptible Annual Attemption (annu)<br>Uiii Uiii Uiii Uiiii Uiiii Uiiii Uiiii Uiiii Uiiii Uiiii Uiiii Uiiii Uiiii Uiiii Uiiii Uiiii Uiiii Uiiii Uiiii Uiiii Uiiii Uiiii Uiiii Uiiii Uiiii Uiiii Uiiii Uiiii Uiiii Uiiii Uiiii Uiiii Uiiii Uiiii Uiiii Uiiii Uiiii Uiiii Uiiii Uiiii Uiiii Uiiii Uiiii Uiiii Uiiiii Uiiiii Uiiiii Uiiiii Uiiiii Uiiiii Uiiiii Uiiiii Uiiiiii                                                                                                    |                           |                    | El acceso                                                                                                    | a este sitio esta       | á bloqueado.        |                          |         |     |        |
| United and Antenness Anton<br>Origins 192168.301.74<br>Powered by ubBGuat                                                                                                    |                           | Categoria p        | ress                                                                                                    |                         |                     |                          |         |     |        |
| Powered by utilitioused                                                                                                    |                           |                    | Contraction of the second second second second second second second second second second second second second s |                         |                     |                          |         |     |        |
|                                                                                                    |                           | Origen: 192.       | .168.101.74                                                                                                    |                         |                     |                          |         |     |        |
|                                                                                                    |                           | Origen: 192.       | .168.101.74                                                                                                    |                         |                     | ered by <u>ufdbGuard</u> |         |     |        |
|                                                                                                    |                           | Origen: 192.       | .168.101.74                                                                                                    |                         |                     | ered by <u>ufdbGuard</u> |         |     |        |
|                                                                                                    |                           | Origen: 192.       | .168.101.74                                                                                                    |                         |                     | ered by <u>ufdbGuard</u> |         |     |        |
|                                                                                                    |                           | Origen: 192.       | .168.101.74                                                                                                    |                         |                     | ered by <u>ufdbGward</u> |         |     |        |
|                                                                                                    |                           | Origen: 192.       | 166.101.74                                                                                                    |                         |                     | ered by <u>utdbGuard</u> |         |     |        |
|                                                                                                    |                           | Origen: 192.       | 166.101.74                                                                                                    |                         |                     | ered by <u>utdbGuard</u> |         |     |        |

Fuente: autoría Propia

En la Figura 56. Se observa la página de Facebook bloqueada.

|                          | Figura 56. Página o                 | le Faceb            | ook bloque          | ada        |       |        |
|--------------------------|-------------------------------------|---------------------|---------------------|------------|-------|--------|
|                          | 403 Prohibi                         | do — Mozilla Firefo | x                   |            | - 0   | 8      |
| 🤹 🛈 R                    | estaurar sesión 🛛 🗙 🔞 Proxy y filtr | o web - albertos ×  | 403 Prohibido       | ×          | +     | $\sim$ |
| $\leftarrow \rightarrow$ | C 🖸 🗟 ≠ 192.168.101.76/cgi-b        | in/nethserver-block | k.cgi?clienta 70% 🏠 | ${\times}$ | Ô     | =      |
|                          |                                     |                     |                     |            |       |        |
|                          | El acceso a este                    | sitio está blog     | ueado.              |            |       |        |
|                          | Categoria social_networks           |                     |                     |            |       |        |
|                          | Origen: 192.168.101.74              |                     |                     |            |       |        |
|                          |                                     |                     | Powered by ufdbGu   | ard        |       |        |
|                          |                                     |                     |                     |            |       |        |
|                          |                                     |                     |                     |            |       |        |
|                          |                                     |                     |                     |            |       |        |
|                          |                                     |                     |                     |            |       |        |
|                          |                                     |                     |                     |            |       |        |
| 6                        | 1 🖸 🔚 💽                             |                     | Ċ 🕏 🖶               | ΘA         | 40 12 | :45    |

Fuente: autoría Propia

En la Figura 57. En la opción panel de control de web proxy se puede observar el tráfico de los usuarios conectados y las solicitudes de bloqueo a las páginas restringidas.

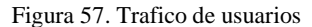

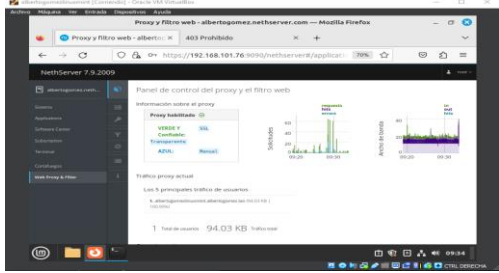

Fuente: autoría Propia

En la Figura 58. Se puede verificar que las páginas visitadas han tenido restricciones de bloqueo y se puede evidenciar el registro de estas.

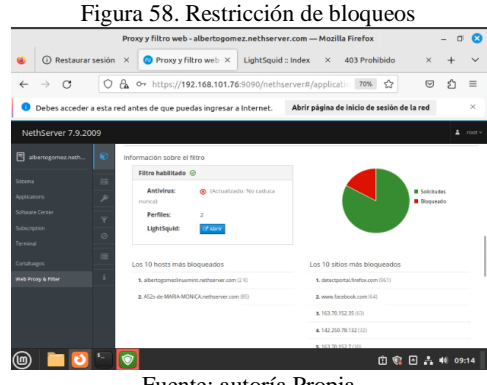

#### Fuente: autoría Propia

### **3.4 TEMATICA 4: FILE SERVER Y PRINT SERVER**

En la Figura 59. Se puede Evidenciar que luego de haber instalado Nethserver en la máquina virtual, en Ubuntu desktop se accede al navegador con la dirección IP y se procede a ingresar con el usuario y contraseña definida en el proceso de instalación.

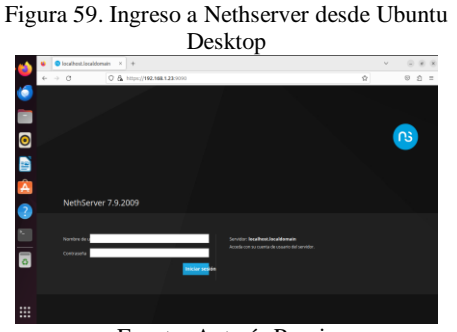

Fuente: Autoría Propia

En la Figura 60. Se evidencia el inicio de sesión con el usuario root y la contraseña para darle una asignación al alias.

| - | 🔹 💿 Panel de Contr | el-delor X | +                                           |                                                                      | ~                 | 0.8.8    |
|---|--------------------|------------|---------------------------------------------|----------------------------------------------------------------------|-------------------|----------|
| • | $\in \to \ \sigma$ | 0.8        | 0+ 100ps//19                                | 168.1.23.9090/hethserver                                             | \$                | ල බ =    |
| 0 | NethServer 7.9.    | 2009       |                                             |                                                                      |                   | A root - |
|   |                    | . 😜        | Panel de l                                  | ontrol                                                               |                   |          |
| 0 |                    | *          | A Por favo                                  | revita las siguientes ajustes:<br>c. Carebia la compañía por defecto |                   |          |
|   |                    | -          | tertere                                     | Knotek Grider VRLaditox                                              |                   |          |
| 2 |                    |            | CPU                                         | AMD Byzen 7 57000 with Radeon Graphics x 1                           |                   |          |
| 2 |                    | -          | werside de                                  | 3.16.0-1168.40.x86_64                                                |                   |          |
|   |                    | o;         | Kervel<br>Sotema<br>Operativo<br>Cargo 1/5/ | techtenerreisse 18.2008 chab<br>8.447.037.003                        |                   |          |
| 1 |                    | -          | 15 minutos<br>Nempa de                      | 0d 0h 0m-30s                                                         |                   |          |
|   |                    |            | Nombre de                                   | diplomadic linux com                                                 |                   |          |
|   |                    |            | ENG CAME                                    | 10.00                                                                |                   |          |
| 2 |                    |            | Zara horaria<br>del sistema                 | mar nev 28 12:18:38-65 2023                                          |                   |          |
|   |                    | U          | Encender                                    | Reiniziar -                                                          |                   |          |
|   |                    | •          | 1 × 09030                                   |                                                                      | 18 Meriora & SWIP |          |

En la Figura 61. Se puede verificar la instalación de paquetes necesarios para el desarrollo de la temática.

| Fi | gura 61                         | . Selección                                                      | e instalació                                                                                              | ón | de paquet                                                                                                    | tes           |
|----|---------------------------------|------------------------------------------------------------------|----------------------------------------------------------------------------------------------------|----|----------------------------------------------------------------------------------------------------|---------------|
| •  | 😆 🥥 Centro de Software          | eduX +                                                           |                                                                                                    |    | ¥ @                                                                                                    |               |
| •  | $\ \in \ \Rightarrow \ \sigma$  | ○ & ~ https://192.168.1.23:0010/heth                             | erver#/software center                                                                                    |    | ☆ 0                                                                                                    | ΰ =           |
| 0  | NethServer 7.9.200              | 19                                                               |                                                                                                    |    |                                                                                                    | <b>1</b> 7045 |
|    | dytenada.trux.co                | Servidor de archivos 🛛 😰<br>Demonios y temamientas para comparte | Firewall migration tool Beta<br>Vigne NS7 frevel to NetSecurity Exiphe                                    | •  | HotSync (beta)<br>Sinotorice dos milguinas NettiGener usan                                                      |               |
| •  | Sitena                          | archives en red                                                  |                                                                                                    |    | right                                                                                                    |               |
|    | Applications<br>Software Center | ۵                                                                |                                                                                                    | 0  |                                                                                                    | ٥             |
| Â  | Subscription<br>Territori       | Túneles IPsec                                                    | Mensajaria instantánea<br>Sendor chatXMPR(jabber                                                          | •  | Sistema de prevención de intrus<br>Montor de red y bioques de trillos de<br>activitad malcosa                   | °5            |
| 2  |                                 | ٥                                                                |                                                                                                    | ۲  |                                                                                                    | 0             |
|    |                                 | Servidor MariaD8 (MySQL)                                         | Mattermost<br>Educe Matervoot Team                                                                        | 0  | Microsoft SQL Server<br>Integratin MISQL para Netherser                                                         | 0             |
|    |                                 | 0                                                                |                                                                                                    | •  |                                                                                                    | ۰             |
|    |                                 | Migration to NS8 Beta                                            | Nextbload<br>Contgoine Nextboad, accesso services at a los<br>wohane a remala de la sala ad entendera a c | •  | Viejo administrador de servidore<br>Aplicación web Viethgal Server Nanager<br>dissocibles e di sueros ATTES 880 | 80            |

Fuente: Autoría Propia

En la Figura 62. Se evidencia la descarga de los paquetes accediendo a la confirmación de la instalación.

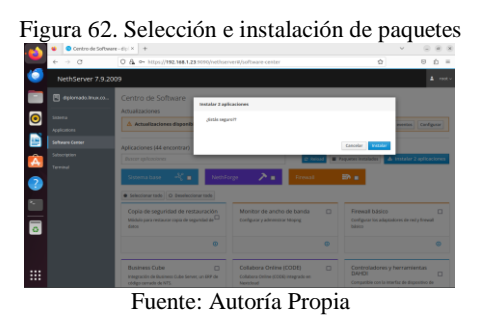

En la Figura 63. Se evidencia la instalación de los paquetes, se verifica las aplicaciones y paquetes instalados.

| Fig | gura 63                           | . P        | aque             | ete File so                                  | erver y                 | Nex          | tclo                      | u   |
|-----|-----------------------------------|------------|------------------|----------------------------------------------|-------------------------|--------------|---------------------------|-----|
| 4   | Aplicaciones - Ople               | nadi X 4   |                  |                                              |                         |              | v (ii)                    | 8.1 |
| -   | $\leftarrow \rightarrow \ \sigma$ | 0 & ∽      | https://192.168. | 1.289090/vetherver#/applications             |                         | \$           | 0 1                       | £ = |
| •   | NethServer 7.9.200                | 29         |                  |                                              |                         |              |                           |     |
|     |                                   | Aplicaci   | iones            |                                              |                         |              |                           |     |
| •   |                                   | Buscor     |                  |                                              |                         |              | -                         | 1-m |
|     |                                   | rogs       | Nombre A         | Descripcion                                  |                         | Version      | Acces                     |     |
| 9   |                                   | •          | File server      | Shara thes with your working group           |                         | 4.60         | Course                    | 1   |
| î.  |                                   | 0          | Neetcload        | Provides Northinuel For NathGerwar           |                         | 5.32.2       | € quark                   | 1   |
|     |                                   | •          | Web server       | Web server configuration with named virtual? | stats and revenue proxy | 3.11.4       | $q_{\rm equates}^{\rm c}$ | 1   |
| 2   |                                   | this per p | pagina 28 v      |                                              |                         | 4 Antonior 1 | 3 de 3 - Signier          |     |
| -   |                                   |            |                  |                                              |                         |              |                           |     |
|     |                                   |            |                  |                                              |                         |              |                           |     |
| -   |                                   |            |                  |                                              |                         |              |                           |     |
|     |                                   |            |                  |                                              |                         |              |                           |     |
|     |                                   |            |                  |                                              |                         |              |                           |     |
| -   |                                   |            |                  |                                              |                         |              |                           |     |
|     |                                   | Fı         | iente            | e: Autoría                                   | Propia                  | 1            |                           |     |

En la Figura 64. Se valida la configuración y se crea una carpeta compartida en File Server, carpeta que tiene por nombre Diplomado Linux.

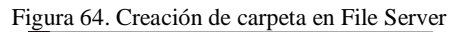

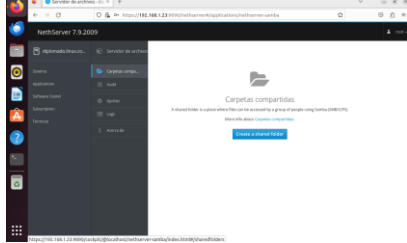

Fuente: Autoría Propia

En la Figura 65. Se puede ver el LocalHost, se ingresa a la opción de Servidor DHCP y se puede ver que se tiene reservado la dirección IP, llamada red local y en interfaces la red local activa.

| Red                                                                                       | a. Cata                                                                                 | and the second |                    |
|-------------------------------------------------------------------------------------------|-----------------------------------------------------------------------------------------|----------------|--------------------|
| Lipstream proxy<br>tabilitado:<br>Accilores<br>Adodir Interna Ngrus<br>Lista<br>AN remáin | tep soong<br>ka<br>ka<br>ka<br>ka<br>ka<br>ka<br>ka<br>ka<br>ka<br>ka<br>ka<br>ka<br>ka |                | a threating erough |
| ergibil 50.00,17,at 3174                                                                  | CDR 192.168.1 19/28                                                                     | 4 UP           | • configurat       |
| NAM (rojc)                                                                                |                                                                                         |                |                    |
| emphal 2000/22/52/544                                                                     | C (DR 192.168.0.2222)<br>X (M 192.168.0.1<br>Historia                                   | <b>\$</b> UP   | • Configure        |
| W2 (narerje)                                                                              |                                                                                         |                |                    |
| septit     septit     septit                                                              | C COR 192.168.2.16/24<br>Maxwelle                                                       | ¥ UP           | • cardgeze         |

En la Figura 66. Se evidencia la instalación del LDAP

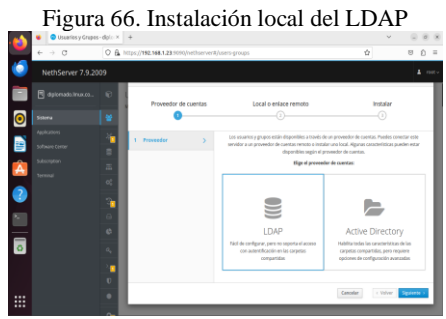

Fuente: Autoría Propia

En la Figura 67. Se evidencia la creación del grupo para asignación de usuario y contraseña

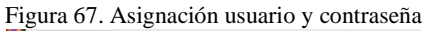

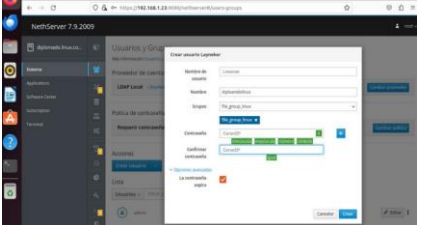

Fuente: Autoría Propia

En la Figura 68. Se evidencia la instalación de Samba mediante el comando de instalación.

| -     | m skertagebestu - 🔯 🖲 🖷                                                                                                    |
|-------|----------------------------------------------------------------------------------------------------|
| -     |                                                                                                    |
|       | Tradel contracting para desite                                                                                                    |
|       | Grandt arbol de dependencias metro                                                                                                    |
|       | Legendo La Lufarmación de actada Hecho                                                                                                    |
| -     | Se Lexislarén lus siguientes pequetes adicionales:                                                                                                    |
|       | att ibwebs-providers likegeful likefaste likefuste likefuste likefuste likefusterte likewebs likudesz likudesz likudesz likudesz i karkacse gytosi-spyments gythosi-repests-tosikelt gythosi-seeka gythosi-tok samka-cene<br>samka-cenes-tit samka-del-mesiles samka-ri-seksikat tit-tosik                                                                                                    |
| -     | Paquetes sugertides:                                                                                                    |
| 0     | pythoni-wiffic pythoni-tris python-markabee-doc python-pygments-doc ttf-bitatream-ware binds bindbuttla ctdb lab-toola stp<br>i chrony utblags-toola utblad heindal-clients<br>for instaland las utbedients management Utblici.                                                                                                    |
| -     | attr Unverbu-providers (Usuahts) libgtate libgtate libgtate libgtate to (Usuares) librates) librates) librates)                                                                                                    |
|       | python)-dispython python3-gap python3-markdown python3-gypworts python3-requests-toolbelt python3-samba python3-tdb samba<br>samba-common samba-common-bis samba-dod2-modules samba-ofs-modules tdb-tools                                                                                                    |
|       | 4 actualizados, 24 nameno se instalación, 8 para eliminar y 2 no actualizados.                                                                                                    |
| -     | Se setting and a set of the set of the set of the set of the set of set of the set of the set of th |
| 1.0.1 | providence real and an analysis of the articles of parts of parts of the set of the set  |
|       | Peris http://op.archiw.ubatta.com/ubarta_tanw/mein_and54_pythoni-drapathon_all_2_3_8_lubartai_[123_88]                                                                                                    |
|       | Des:2 http://op.archive.ubunts.com/ubunts_janny/nein_and64_python3-td8_and64_1.4.5-2belld1 [15,5 kB]                                                                                                    |
| •     | Desi3 http://co.archive.ubustu.com/ubustu_jakey.updates/main_end64_gither3_sumbs_and64_2i4.15.13-dfsp-dubustu5.5_[3.115.88]                                                                                                    |
|       | Datis http://cs.archive.cbuitu.com/dbuitu.janey-constructure.att.archive.att.archive.att.archive.com                                                                                                    |
|       | Devid http://co.article.co.do.do.artic incompany incompany and a construction and a construction of the construction of the set                                                                                                    |
|       | Data 2 http://www.schine.com/doctor.com/doctors/parts and/doctors/and/a and/doctors/and/a 2/4/15 (10/10/a http://doctor.com/doctors/and/a 1/5/11/2/2/15 (10/10/a)/a/1/2/1/2/2/2/2/2/2/2/2/2/2/2/2/2/2/2/2                                                                                                    |
|       | Desig http://co.archive.ubuits.com/ubuits langu/main and64 attr and64 312.5.1-Ubuilds (22.6 88)                                                                                                    |
| -     | Desi% http://co.archive.ubattu.com/uburtu_jareg/main_andi4_tibib/erBui_and04_39.0-1 (69,3 k0)                                                                                                    |
| ~     | Desil8 http://cs.archive.ubatts.com/ubants_janny/main_andd# lbvorbs-providers_andd# 28.0-1 [342.68]                                                                                                    |
|       | Desili http://co.archive.ubantu.com/ubuntu janny/main and64 librdhacm1 and64 29.0-1 [[1,2 k8]]                                                                                                    |
|       | And had been the the second second se |
|       | Territ Mile Construction of the second second secon |
|       | 484 Not Found [17: 2000:140:017:7777:148.80]                                                                                                    |
|       | Tat:14 http://cp.archive.ubattg.com/ubuttg.tarev-updates/main.ard64 Ubafadrit ard64 10.1-100urts0.1                                                                                                    |
|       | Ign:15 http://cs.arthive.uburts.com/uburts_janny-updates/nain and54 llbglasterfed and64 10.1-1abarts0.1                                                                                                    |
| ***   | Egnild http://us.archive.dbatta.com/ubanta_jafey-updates/wain weddit 105gfrpcH weddit 10.1-Lubunta8.1                                                                                                    |
|       | tgell? http://co.archive.usunts.com/usunts_tamp-ussates/mach_andox_ttlgraphs_ambia_15_toustes.1                                                                                                    |

En la Figura 69. Se evidencia la configuración de la impresora mediante una URL, utilizando la misma ruta de Nethserver y se adiciona el puerto 631.

Figura 69. Configuración de impresora desde administración

| BORNE LAS CAM                           |             |                              |                                                                                                    |                                                |                  | e Crease   |
|-----------------------------------------|-------------|------------------------------|----------------------------------------------------------------------------------------------------|------------------------------------------------|------------------|------------|
|                                         | Antoning of | ine                          | Juryle in Taxe                                                                                                  | 1 mars                                         | (Alternation     | ferritist. |
| impresaras                              |             | Servidor                     |                                                                                                    |                                                |                  |            |
| (Hiddenson   Brank                      |             | (Interded)                   | Segurar I washing a special a                                                                                   |                                                | water spectraper |            |
| Clases                                  |             | Collipsed                    | in del secoldari                                                                                                |                                                |                  |            |
| (Had one   Among a                      |             | B Cancert                    | ripminis (reschiles ands sinte                                                                                  | C                                              |                  |            |
| Trabajon                                |             | E famile a                   | de la impessor deste mente<br>Prendración rendra                                                                |                                                |                  |            |
| (10000000000000000000000000000000000000 |             | Conternation                 | en acame cancer campon hidea<br>formación de desviacon para hidea<br>analís:                                    | p be alle He superpropert<br>ede de profession |                  |            |
| Subscripciones                          | RSS         |                              |                                                                                                    |                                                |                  |            |
| (alad some accepted)                    |             |                              |                                                                                                    |                                                |                  |            |
|                                         |             |                              |                                                                                                    |                                                |                  |            |
|                                         |             |                              |                                                                                                    |                                                |                  |            |
|                                         |             |                              |                                                                                                    |                                                |                  |            |
| and a title and in the                  |             | the Real Property Statements | in the second second second second second second second second second second second second second second second |                                                |                  |            |

Fuente: Autoría Propia

En la Figura 70. Se evidencia el acceso para iniciar con la configuración de la impresora, básicamente se ingresó con el usuario root.

Figura 70. Configuración de impresora desde administración solicitud de acceso

| • • • • • • • • • • • • • • • • • • •   |                                                                                                    |                     | * B # 8 0 1                           |
|-----------------------------------------|----------------------------------------------------------------------------------------------------|---------------------|---------------------------------------|
| inizat go ĝos ĝostojo unzu ĝos ĝospino. | Nar and<br>ng/TALIST<br>Verbians<br>Careford<br>Careford<br>Car | ĝdt jugen ĝdt jugen | <ul> <li>C perpresentation</li> </ul> |
| Fuente:                                 | Autoría H                                                                                                    | Propia              |                                       |

En la Figura 71. Se evidencia la selección de la impresora existente, como prueba se agrega la impresora Epson l3110. La cual podrá ser vista desde cualquier máquina que se encuentre en la misma red.

| Figura 71. | Configuración | de impresora | selección | de Impresora |
|------------|---------------|--------------|-----------|--------------|
|            |               | existente    |           |              |

|         | Barrison Maria and                                                                                                    |                                                                                                    |                               |                 |        |         | C biorioression |
|---------|----------------------------------------------------------------------------------------------------|----------------------------------------------------------------------------------------------------|-------------------------------|-----------------|--------|---------|-----------------|
| 0       | inter .                                                                                                    | Administración                                                                                                    | Gen                           | Aprile of lines | Intern | inpacem | Service )       |
|         | Afadir Impresora                                                                                                    |                                                                                                    |                               |                 |        |         |                 |
|         | Inspectors from the description<br>of the second second secon | Press in a press of a line of the line of the lin | 97 (no)<br>97 (no)<br>97 (no) |                 |        |         |                 |
| 101,000 | a in 1771 antimum injutation in spa                                                                                                    | to and a spok (07) 20 ar                                                                                                    | for helpfore blocks marks and | ada             |        |         |                 |
|         |                                                                                                    | Fuer                                                                                                    | nte: A                        | utoría          | Prop   | ia      |                 |

En la Figura 72. Se evidencia la asignación de la ruta de la impresora así: http://192.168.1.23:631/ipp/

| <b>D</b> . 20 | a c · · /     | 1 .          | • • • • •  | 1 /     |
|---------------|---------------|--------------|------------|---------|
| Figura 72     | Configuration | de impresora | asignation | de ruta |
| 1 - Bara / 2. | comigaration  | ae impressia | asignation |         |

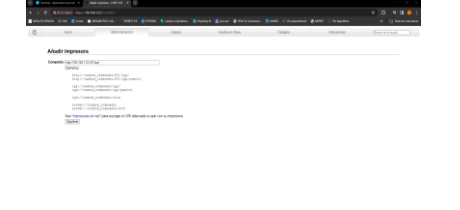

Fuente: Autoría Propia

En la Figura 73. Se evidencia el nombre y la ubicación de la impresora.

Figura 73. Configuración de impresora asignación de nombre y ubicación

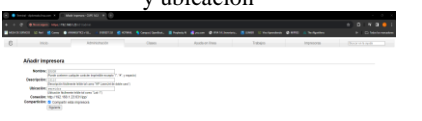

| Fuente: | Autoría | Propia |
|---------|---------|--------|
|---------|---------|--------|

En la Figura 74. Se evidencia el registro de la impresora para que genere su proceso de cargue.

Figura 74. Configuración de impresora Validación de registro

|   | · · · · · · · · · · · · · · · · · · · |                    |                     |                          |                       |                 | • • • • • • • • • |
|---|---------------------------------------|--------------------|---------------------|--------------------------|-----------------------|-----------------|-------------------|
|   |                                       | MANAGARA AND AND A | COR. Simulater. 21  | 10111 Course & 10170-000 |                       | 1992 Allerholes | * C Materiana     |
| 6 | Inde                                  | Administration     | Canada.             | Pysile in Street         | 2.664                 | TEPROM          |                   |
|   |                                       |                    | Butor on impression |                          | Base (Berr)           |                 |                   |
|   |                                       |                    |                     | Moduna-1 dr Timpesan     |                       |                 |                   |
|   | A Review do to solo 4                 |                    | Description         | Ubbactore                | Marce a models        |                 | Exterior          |
|   | 07508                                 |                    | 1,54.60             | sensity                  | Local Setion V Prater |                 | hedro             |
|   |                                       |                    |                     |                          |                       |                 |                   |
|   |                                       |                    |                     |                          |                       |                 |                   |

**3.5 TEMATICA 5: VPN** 

Después de la instalación del Nethserver, y la configuración de los adaptadores, como se puede observar en la Figura 76. Se realizó la conexión interna y se ingresa por medio del Ubuntu Desktop, a través del navegador Firefox con la IP que arroja la instalación final del Nethserver, se ingresa con el usuario root y contraseña.

Figura 76. Ingreso a Nethserver con usuario Root y contraseña.

| • • • • • • • • • • • • • • •                                                                                                    | tividades 🕫 Navega            | dar web Firefox   | 1 dedic 19:45   |          | ~     | 1          |
|----------------------------------------------------------------------------------------------------|-------------------------------|-------------------|-----------------|----------|-------|------------|
| ••••     ••••     ••••     ••••     ••••     ••••     ••••     ••••     ••••     ••••     ••••     ••••     ••••     ••••     ••••     ••••     ••••     ••••     ••••     ••••     ••••     ••••     ••••     ••••     ••••     ••••     ••••     ••••     ••••     ••••     ••••     ••••     ••••     ••••     ••••     ••••     ••••     ••••     ••••     ••••     ••••     ••••     ••••     ••••     ••••     ••••     ••••     ••••     ••••     ••••     ••••     ••••     ••••     ••••     ••••     ••••     ••••     ••••     ••••     ••••     ••••     ••••     ••••     ••••     ••••     ••••     ••••     ••••     ••••     ••••     ••••     ••••     ••••     ••••     ••••     ••••     ••••     ••••     ••••     ••••     ••••     ••••     ••••     ••••     ••••     ••••     ••••     ••••     ••••     ••••     ••••     ••••     ••••     ••••     ••••     ••••     ••••     ••••     ••••     ••••     ••••     ••••     ••••     ••••     ••••     ••••     ••••     ••••     ••••     ••••     ••••     ••••     ••••                                                                                                        | 💊 💌 🥥 galament                | Hezeno.com × +    |                 | ~        |       | e (8       |
| Image: State of the state of the state o                  | $\epsilon \rightarrow \sigma$ | Q B ← https://190 | 1168.20.71:9090 | 5        | 8 8   | <u>ا</u> = |
| NethServer 7.9.2009                                                                                                    | 2                             |                   |                 |          |       |            |
| Net/Server 7.9.2009                                                                                                    |                               |                   |                 |          |       |            |
| NethServer 7.9.2009                                                                                                    |                               |                   |                 |          |       |            |
| NethServer 7.9 2009 Kutr os  Corecuto Corecuto C |                               |                   |                 |          | LUB I |            |
| NethServer 7.9.2009                                                                                                    | 8                             |                   |                 |          |       |            |
| NethServer 7.9 2009                                                                                                    | •                             |                   |                 |          |       |            |
| NethServer 7.9.2009  Institute of the second second | <u>)</u>                      |                   |                 |          |       |            |
| batto in attemption and a sector galaxi face and August and August | Neth                          | Server 7.9.2009   |                 |          |       |            |
| hucha da antina da antina da                                                                                                    |                               |                   |                 |          |       |            |
| Coresola                                                                                                    | Rocke                         | de la facil       | Servedor: gale  |          |       |            |
|                                                                                                    |                               | As                | Andaransa       |          |       |            |
| 日、日本の一時を図る                                                                                                    |                               |                   | telclar secion  |          |       |            |
|                                                                                                    |                               |                   |                 | <br>0.00 |       |            |

En la Figura 77. Se procede a cambiar el nombre de la compañía por defecto.

| <b>Diana</b> 71 | 7 Cambia  | 1 - 1    |           |              |
|-----------------|-----------|----------|-----------|--------------|
| +1011ra /       | / (amplo) | de la ci | omnania i | nor detecto  |
| iguiu /         | /. Cumoro | uc iu c  | ompanna   | por acreeto. |
|                 |           |          |           |              |

| An Andrew<br>Comparison<br>Comparison<br>C                                                                                                    | n, midaraka dipalanteka dipalante<br>Kar (Janton Inngensityen milleren)<br>Inneante Grader Minastration<br>Miller Spaces (1990) Minastration (1994)<br>Miller Minastrational (1994)<br>Miller Minastrational (1994)<br>Miller Minastrational (1994)<br>Miller Minastrational (1994) |                              |                |
|----------------------------------------------------------------------------------------------------|----------------------------------------------------------------------------------------------------|------------------------------|----------------|
| Antonara<br>Dia<br>Versitation<br>Marcella<br>Marcella<br>Marce | readel todar tenaditar<br>1921 Space 5 5000 statis fasker (Suplexe E<br>1921 Status) da sed, st<br>1921 Sea 1920<br>C (1927 St<br>1925 Sea 192                                                                                                    |                              |                |
| Sergade                                                                                                    | GER-Section                                                                                                    |                              |                |
| Bernande<br>Bernarte de<br>Bernarte                                                                                                    | gatherfögenden<br>nann<br>verda i sventsi östatt<br>börget Olg                                                                                                    |                              |                |
| C source<br>C source<br>C                                                                                                    | [Belaklar] +                                                                                                    | 85 Mercard Web<br>2.0<br>1 m | Distor Hegeson |
|                                                                                                    | A Section 2014                                                                                                    | Services                     |                |

En la Figura 78. Se procede a realizar los ajustes de las zonas, la zona verde se traslada a la zona roja, se le asigna una IP estática y la puerta de enlace del proveedor de internet.

|   | Nethserver 7.9.20 | 09         |                                                            |                                                                     |                                           | 1.                             |
|---|-------------------|------------|------------------------------------------------------------|---------------------------------------------------------------------|-------------------------------------------|--------------------------------|
|   |                   | Ð          | Per favor, revisalios sigui-<br>explisit: A greet intofece | entes ajustes:<br>must have a static IP address. Using S HCP on gre | on this facts leads to unexpected behavio | x. Heave, change the interface |
|   |                   |            | to staticif pesifike.                                      |                                                                     |                                           |                                |
| , |                   | - A6-      | Upstream proxy                                             | Kiya Sending                                                        | Klass Receiving                           |                                |
|   |                   | =          | Hebilitedo:                                                | -10                                                                 |                                           |                                |
|   |                   | -          | Acciones                                                   |                                                                     |                                           |                                |
| 1 |                   | 05         | Attackr interfact logical                                  | V 1340 1338 1331 185                                                | 2 1030 1040 1004                          | 1001 1002 1318                 |
|   |                   | - 30       | Lista<br>LAN (verde)                                       |                                                                     |                                           | & Información de constado      |
| ] |                   | н<br>8     | equinat     minicipational                                 | CIDE 192,568.20.71/24 (the)<br>COV 192,568.20.0/24<br>Misimfe.      | ₩ UP                                      | • Carefigurat                  |
|   |                   | <i>a</i> , | Sin asignar                                                |                                                                     |                                           |                                |
|   |                   | 0          | @ emp053<br>08.05.27.24.54.00                              | No inter-                                                           | 厚 DOWN                                    | Ø Configurar                   |

Fuente: Autoría Propia

En la Figura 75. Se evidencia la configuración de la impresora de manera exitosa.

Figura 75 Configuración de impresora exitosa

|                | EPSON L3110 Series (Nethoarver)<br>Intels as to represent (Nethoarver) |  |
|----------------|------------------------------------------------------------------------|--|
|                |                                                                        |  |
|                |                                                                        |  |
|                |                                                                        |  |
|                |                                                                        |  |
|                |                                                                        |  |
|                |                                                                        |  |
|                |                                                                        |  |
|                |                                                                        |  |
|                |                                                                        |  |
|                |                                                                        |  |
|                |                                                                        |  |
|                |                                                                        |  |
| Country Andrea | Conversion access                                                      |  |

Fuente: Autoría Propia

En la Figura 79. Se puede ver el cambio de la zona verde, el ingreso al Nethserver por la nueva IP y la nueva configuración de la red verde en donde se le asigna una IP nueva y estática.

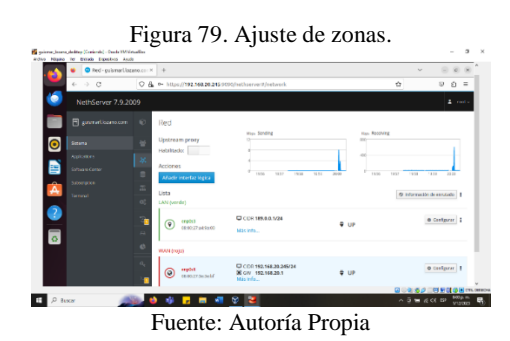

En la Figura 80. Se ingresa a software center, se selecciona la aplicación open VPN, se descarga e instala.

| NethServer 7.9.200      | 99                                                                                       |                                                                                                    |                                                                                                    |
|-------------------------|------------------------------------------------------------------------------------------|----------------------------------------------------------------------------------------------------|----------------------------------------------------------------------------------------------------|
| B ganad waves on        | 0                                                                                        | •                                                                                                    |                                                                                                    |
| Colorus<br>Acadicatorio | Servidor ManaDill (NySQL)                                                                | Maternost                                                                                                    | Microsoft SQL Server ()<br>Integratio MICL proceeding on                                               |
| Subserv Carter          | 0                                                                                        | e                                                                                                    | 4                                                                                                    |
|                         | Migration to NSB Beta                                                                    | NextCloud  Configurer Intended, accompany republication and area toward on lowers, of contradict on the sub-dispersive relationships | Viejo administrador de servidores (<br>Advaste est Veriga tores Varage<br>Espensives al parto 4015 800 |
|                         | 0                                                                                        | 0                                                                                                    |                                                                                                    |
|                         | OperAPA<br>Inclusion accounted y facebox day for<br>relative process and programs (party | Consistion POP3                                                                                                    | Servicitor de Impresión d<br>administra aerodor de impresión d' 10%                                    |
|                         | e                                                                                        | 9                                                                                                    |                                                                                                    |
|                         | Reporte D                                                                                | Provy interso                                                                                                    | Roundcabe correo web                                                                                   |

Figura: Autoría Propia

En la Figura 81. Se observa en el menú aplicaciones, la descarga de la aplicación open VPN, se ve el nombre, logo y descripción.

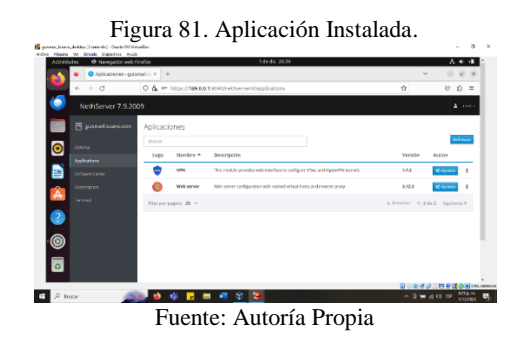

En la Figura 82. Se ingresa en ajustes de la aplicación descargada VPN, dentro de la aplicación se ingresa al servidor RoadWarrior se presiona el botón habilitar el servidor.

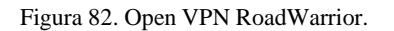

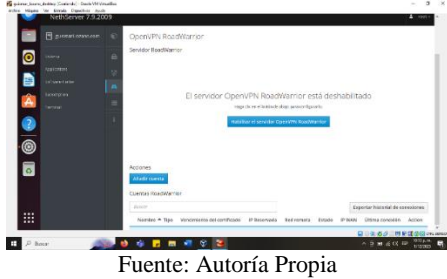

En la Figura 83. Se configura el servidor RoadWarrior, se selecciona el modo de autenticación, modo de ruta, red, mascara de red, IP de host público, protocolo y puerto.

Figura 83. Configurar el servidor RoadWarrior.

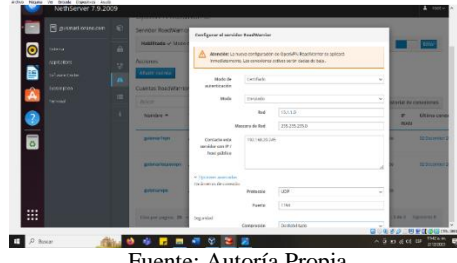

Fuente: Autoría Propia

En la Figura 84. Se observa el servidor Open VPN RoadWarrior habilitado con modo de autenticación en certificado.

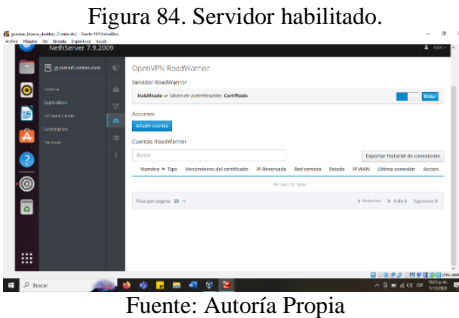

En la Figura 85. Se puede ver la creación de una cuenta en el servidor RoadWarrior, se evidencia el modo, el nombre de usuario, número de días que tiene la cuenta y la IP reservada, se guarda la configuración y se crea la cuenta.

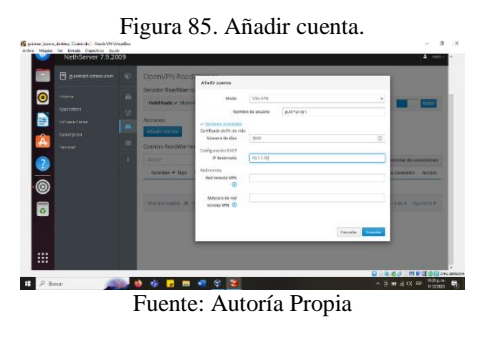

En la Figura 86. Se observa la descarga del documento de la configuración del Open VPN de cada cuenta creada.

Figura 86. Documentos con la configuración Open VPN.

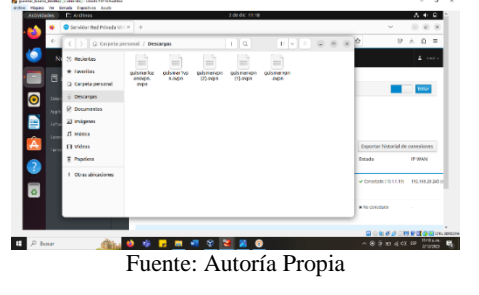

En la Figura 87. Se puede observar la aplicación del servidor open VPN connect instalada fuera de la máquina virtual, en esta aplicación se carga el documento descargado de la cuenta creada en RoadWarrior guismar1vpn, con este documento se crea la conexión a través del puerto 1194 con el protocolo UDP.

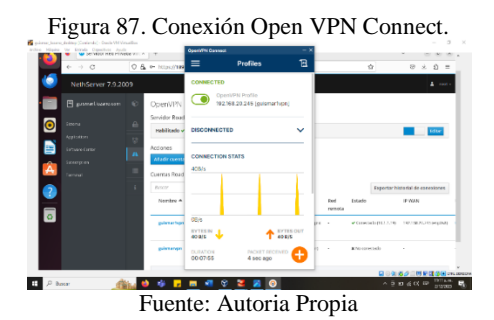

En la Figura 88. Se evidencia los datos de la conexión exitosa de la cuenta guismarl vpn, de fondo se observa las cuentas creadas y la que esta conectada actualmente.

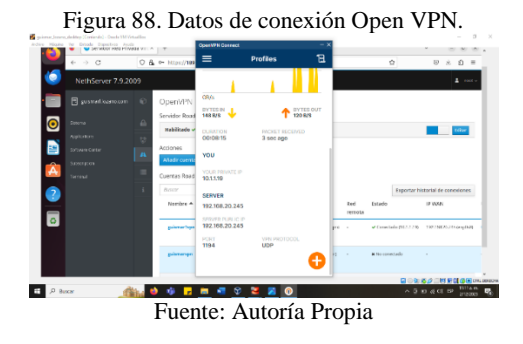

En la Figura 89. Se evidencia las estadísticas del servidor Open VPN RoadWarrior con las conexiones máximas de cuentas.

Figura 89. Estadísticas servidor Open VPN RoadWarrior.

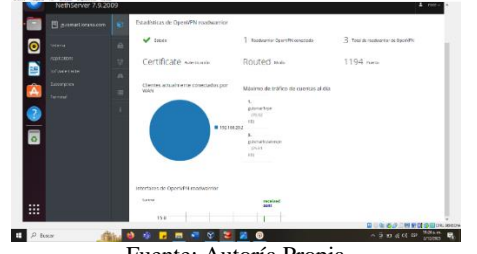

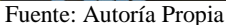

En la Figura 90. Se puede ver los registros de la lista de clientes Open VPN.

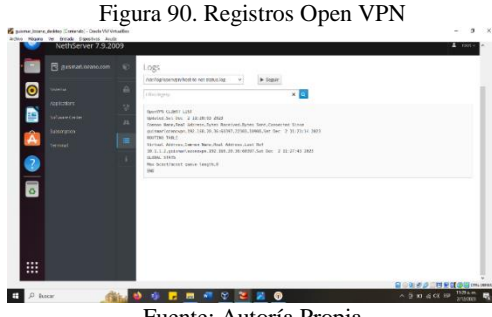

Fuente: Autoría Propia

En la Figura 91. Se observa el historial de conexiones desde el Ubuntu desktop, se evidencia la información de los usuarios que se han conectado exitosamente, la fecha, tiempo de duración, puerto e IP reservada.

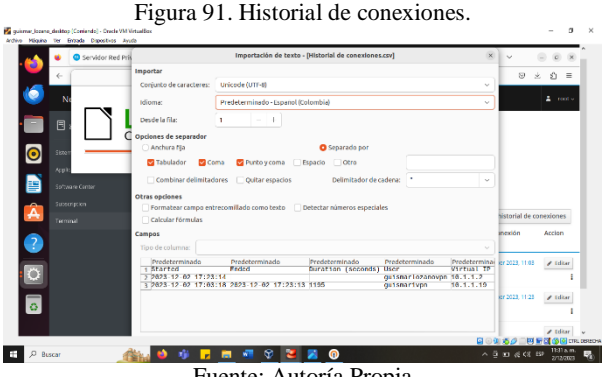

Fuente: Autoría Propia

# **4** CONSLUCIONES

En el presente trabajo se realizó la implementación y configuración organizada del acceso de una estación de trabajo GNU/Linux, realizando el ingreso con el usuario y contraseña, así como también el registro de esta estación en los servicios de Infraestructura IT de Nethserver. Además, Se trata de llevar a cabo la instalación y configuración de servidores DHCP, DNS y un Controlador de Dominio, elementos fundamentales para el manejo y supervisión de la infraestructura tecnológica en cualquier entidad empresarial.

El propósito de este trabajo concluyo en la demostración del conocimiento adquirido en el diplomado linux. Quedo demostrado a través de imágenes la instalación de una distribución de Linux Nethserver y una configuración de red desde Nethserver el cual fue ejecutado a través de Ubuntu desktop; fue necesario una configuración de red LAN (Verde) y WAN (Roja), se utiliza una configuración manual del puerto 3128, seguido a esto fue necesario contar con una aplicación (Proxy Web y Filter) para obtener una serie de categorías a filtrar, y definir un listado negro y blanco los cuales ayudarían a controlar el acceso las paginas mencionadas en dicho listado. También, la implementación y configuración detallada de cortafuegos en Nethserver puede restringir el acceso a sitios web de entretenimiento y redes sociales, esta brinda una concreta solución para controlar el flujo de información en entornos corporativos. A través de reglas y políticas elaboradas, esta medida suministra una capa adicional de seguridad, verificada mediante la validación desde una estación de trabajo Nethserver. Esta configuración no solo fortalece la protección contra amenazas potenciales, sino que también garantiza un entorno de red más seguro y controlado, alineado con las necesidades y políticas específicas de la organización.

Se puede concluir que Nethserver está especialmente orientado a pequeñas oficinas y medianas empresas, además se destaca y reconoce su utilidad para establecer una plataforma de infraestructura en el marco de la distribución Linux.

## **5 REFERENCIAS**

- [1] Javito. (2022, Diciembre 2022). "Como instalar Nethserver básico". https://www.youtube.com/watch?v=Si1QXPZ-5BU
- [2] M. C. Caballero. (2018, Octubre 16). "Nethserver Tutorial / Instalación, actualización y primeros pasos". https://www.youtube.com/watch?v=FNGmM-2fa\_0
- [3] Nethserver. "Firewall y getaway/Cortafuego y Puerta de enlace". https://docs.Nethserver.org/es/v6/firewall.html
- [4] Nethserver. *"Tipos de instalación"*. https://docs.Nethserver.org/es/v7/installation.html
- [5] Nethserver. https://www.Nethserver.org/
- [6] Nethserver. (2022). Documentación oficial de Nethserver. Recuperado de https://docs.Nethserver.org/
- [7] Nethserver Community Forums. Explora discusiones y aportes de la comunidad en https://community.Nethserver.org/t/firewallrestrict-access-to-social-networks/20419/2